# HP UPS R12000 XR Models Maintenance and Service Guide

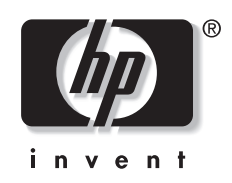

Part Number 221273-001 July 2002 (First Edition)

#### © 2002 Hewlett-Packard Company

Hewlett-Packard Company shall not be liable for technical or editorial errors or omissions contained herein. The information in this document is provided "as is" without warranty of any kind and is subject to change without notice. The warranties for HP products are set forth in the express limited warranty statements accompanying such products. Nothing herein should be construed as constituting an additional warranty.

HP UPS R12000 XR Models Maintenance and Service Guide

July 2002 (First Edition) Part Number 221273-001

# Contents

### **About This Guide**

| Audience Assumptions            | v   |
|---------------------------------|-----|
| Symbols on Equipment            | v   |
| Symbols in Text                 | vi  |
| Technician Notes                | vi  |
| CarePag Considerations          | vii |
| Where to Go for Additional Help | vii |
| Telephone Numbers               | vii |
| •                               |     |

## Chapter 1

## Safety and Product Information

| General                                | 1-1 |
|----------------------------------------|-----|
| Rack                                   | 1-1 |
| Weight                                 | 1-2 |
| Communication Ports                    | 1-2 |
| Batteries and Extended Runtime Modules | 1-2 |
| Remote Emergency Power Off             | 1-4 |
|                                        |     |

### Chapter 2

### Illustrated Spare Parts List

| UPS Exploded View of Spare Parts (Front) |  |
|------------------------------------------|--|
| UPS Exploded View of Spare Parts (Rear)  |  |
| ERM Exploded View of Spare Parts         |  |

## Chapter 3

### **Identifying Components**

| Front Components                       |  |
|----------------------------------------|--|
| Front Panel Views                      |  |
| Control Buttons                        |  |
| LED Indicators                         |  |
| Modes of Operation                     |  |
| Rear Components                        |  |
| Matching the Utility Voltage           |  |
| Module Locations                       |  |
| Configuring the UPS Using the LCD Menu |  |
| Initial Power-Up Display               |  |
| Top Level Main Menu                    |  |
| Menu Map                               |  |
| Displaying the Status or Active Alarms |  |
|                                        |  |

| Displaying the Frequency, Power, and Current Data |  |
|---------------------------------------------------|--|
| Displaying the Battery Charge Data                |  |
| Setting the Time                                  |  |
| Setting the Date                                  |  |
| Displaying the Firmware Version                   |  |
| Testing the LCD Display                           |  |
| Changing the System Setup Options                 |  |

### Chapter 4

### **Removal and Replacement Procedures**

| Shutting Down the System                      | 4-1  |
|-----------------------------------------------|------|
| Replaceable Parts                             |      |
| Tools Required                                |      |
| Bezels                                        |      |
| Removing and Replacing the Control Bezel      |      |
| Removing and Replacing the Supervisory Bezel  | 4-5  |
| Removing and Replacing a Front Bezel          | 4-6  |
| Battery Module                                | 4-7  |
| Removing and Replacing the Battery Module     |      |
| Disposing of Used Batteries                   |      |
| Testing the New Battery Module                | 4-9  |
| Electronics Module                            | 4-10 |
| Removing and Replacing the Electronics Module | 4-11 |
| Supervisory Board                             | 4-13 |
| Removing and Replacing the Supervisory Board  | 4-14 |
|                                               |      |

## Chapter 5

### Troubleshooting

| LCD Alarm Troubleshooting |      |
|---------------------------|------|
| Problems During Startup   | 5-10 |
| Problems After Startup    |      |
| Repairing the UPS         |      |
| 1 0                       |      |

## Chapter 6

### Specifications

| Physical Specifications      | 6-1 |
|------------------------------|-----|
| Input Specifications         | 6-1 |
| Output Specifications        | 6-2 |
| Overcurrent Protection       | 6-2 |
| Battery Specifications       |     |
| Battery Runtime              |     |
| Environmental Specifications |     |
| L.                           |     |

### Index

## **About This Guide**

This maintenance and service guide can be used for reference when servicing the HP UPS R12000 XR model.

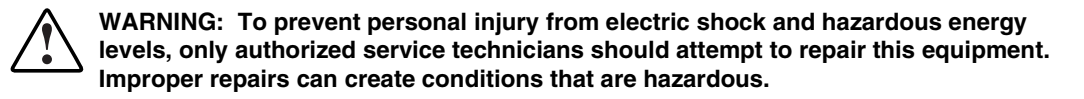

## **Audience Assumptions**

This guide is for service technicians. HP assumes you are qualified in the wiring and installation of high-voltage equipment and the local laws governing such installation. You should have specific experience in, or relating to, the installation and operation of UPSs.

## Symbols on Equipment

The following symbols may be placed on equipment to indicate the presence of potentially hazardous conditions:

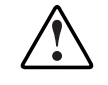

WARNING: This symbol, in conjunction with any of the following symbols, indicates the presence of a potential hazard. The potential for injury exists if warnings are not observed. Consult your documentation for specific details.

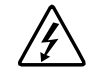

This symbol indicates the presence of hazardous energy circuits or electric shock hazards. Refer all servicing to qualified personnel.

WARNING: To prevent personal injury from electric shock hazards, do not open this enclosure. Refer all maintenance, upgrades, and servicing to qualified personnel.

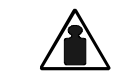

This symbol indicates that the component exceeds the recommended weight for one individual to handle safely.

Weight in kg Weight in Ib WARNING: To prevent personal injury or damage to the equipment, observe local occupational health and safety requirements and guidelines for manual material handling.

## Symbols in Text

These symbols may be found in the text of this guide. They have the following meanings.

WARNING: Text set off in this manner indicates that failure to follow directions in the warning could result in bodily harm or loss of life.

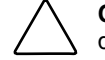

**CAUTION:** Text set off in this manner indicates that failure to follow directions could result in damage to equipment or loss of information.

**IMPORTANT:** Text set off in this manner presents clarifying information or specific instructions.

NOTE: Text set off in this manner presents commentary, sidelights, or interesting points of information.

## **Technician Notes**

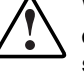

WARNING: Only authorized technicians trained by HP should attempt to repair this equipment. All troubleshooting and repair procedures are detailed to allow only subassembly/module-level repair. Because of the complexity of the individual boards and subassemblies, no one should attempt to make repairs at the component level or to make modifications to any printed wiring board. Improper repairs can create a safety hazard.

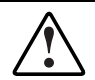

WARNING: To prevent personal injury from electric shock and hazardous energy levels, observe the following precautions:

- The installation of options and routine maintenance and service of this product must be performed by HP authorized service technicians who are knowledgeable about the procedures, precautions, and hazards associated with AC power products.
- Remove all watches, rings, and any other metal or loose-fitting jewelry.
- Avoid the use of conductive tools that could bridge live parts.

**CAUTION:** To properly ventilate the system, you must provide at least 30.5 cm (12.0 inches) of clearance at the front and back of the UPS.

**NOTE:** Any indications of component replacement or printed wiring board modifications may void any warranty.

## **CarePaq Considerations**

CarePaq packaged technical services are also available for purchase. You can choose the precise level of support that you need, from basic to business-critical. Services available are listed below.

|  | Technical | Support | Services | for UPS | R12000 XR |
|--|-----------|---------|----------|---------|-----------|
|--|-----------|---------|----------|---------|-----------|

| Description                                       | Part Numbers            |
|---------------------------------------------------|-------------------------|
| 9x5, 4-hour response,<br>3-year on-site coverage  | 171254-002, FM-US4HR-36 |
| 24x7, 4-hour response,<br>3-year on-site coverage | 171255-002, FM-US724-36 |
| Hardware installation                             | 171256-002, FM-USINS-IN |

## Where to Go for Additional Help

In addition to this guide, the following information sources are available:

- User documentation
- Service Quick Reference Guide
- Service training guides
- Service advisories and bulletins
- QuickFind information services
- Power management software

### **Telephone Numbers**

For the name of your nearest HP authorized reseller:

- In the United States, call 1-800-345-1518.
- In Canada, call 1-800-263-5868.
- Elsewhere, refer to www.hp.com for locations and telephone numbers.

For technical support:

- In the United States and Canada, call 1-800-652-6672.
- Outside the United States and Canada, refer to www.hp.com

1

# **Safety and Product Information**

This chapter provides general service information. You must follow the procedures and precautions described in this chapter to correctly and safely service the uninterruptible power system (UPS).

## General

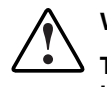

WARNING: This UPS contains hazardous voltage levels and energy circuits.

To prevent personal injury from electric shock and hazardous energy levels, installation or service procedures must be performed by an HP authorized service technician who is knowledgeable about the procedures, precautions, and hazards associated with AC power products.

## Rack

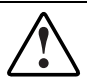

WARNING: To prevent personal injury, verify that the rack containing the UPS is stable. The following conditions must be met:

- The leveling feet are extended to the floor.
- The full weight of the rack rests on the leveling feet.
- The stabilizing feet are attached to the rack if it is a single-rack installation.
- The racks are coupled together if it is a multi-rack installation.
- Only one component should be extended at a time. A rack may become unstable if more than one component is extended for any reason.

## Weight

|                                                       | WARNING: To prevent personal injury or damage to the equipment:                                                                                                    |
|-------------------------------------------------------|----------------------------------------------------------------------------------------------------|
| ∠ <mark>· · </mark> ▲ ▲ ▲ ▲ ▲ ▲ ▲ ▲ ▲ ▲ ▲ ▲ ▲ ▲ ▲ ▲ ▲ | <ul> <li>Have the floor-loading requirements evaluated by a facilities engineer before<br/>installation.</li> </ul>                                                      |
| 420 lb                                                | <ul> <li>Observe local occupational health and safety requirements and guidelines<br/>for manual material handling.</li> </ul>                                           |
|                                                       | <ul> <li>Obtain adequate assistance to lift and stabilize the product during<br/>installation or removal. The UPS is unstable when not fastened to the rails.</li> </ul> |
|                                                       | <ul> <li>Remove all batteries and electronics modules to reduce the overall weight<br/>of the UPS chassis.</li> </ul>                                                    |
|                                                       | Use three people to lift and place the UPS in the rack.                                                                                                    |

## **Communication Ports**

The UPS includes two integrated communication ports that allow for in-band communication.

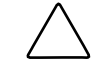

**CAUTION:** Use only the specific cable supplied with the UPS to connect the communications port to the host computer.

## **Batteries and Extended Runtime Modules**

Observe these precautions when handling or connecting batteries and Extended Runtime Modules (ERMs).

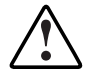

WARNING: To prevent personal injury or damage to equipment, take the following precautions:

- The maintenance and replacement of batteries and ERMs must be carried out by an HP authorized service representative.
- Do not attempt to replace batteries unless all battery circuit breakers on any connected ERMs are in the off (down) position. There is a 120-V potential across the batteries.
- Remove watches, rings, or other metal objects.
- Use tools with insulated handles.

WARNING: The UPS contains an internal lithium battery and a sealed lead-acid battery module. To prevent fire or chemical burns, take the following precautions:

- Do not attempt to recharge batteries after removal from the UPS.
- Do not disassemble, crush, or puncture the batteries.
- Do not short the external contacts of the batteries.
- Do not immerse the batteries in water.
- Do not expose the batteries to temperatures higher than 60°C (140°F).

Check the battery recharge date specified on the battery recharge date label.

**IMPORTANT:** Do not use the batteries if the recharge date has passed. If the date on the battery recharge date label has passed without the batteries being recharged, contact an HP authorized service representative for directions.

NOTE: The following label is only an example date. The date on your carton may be different.

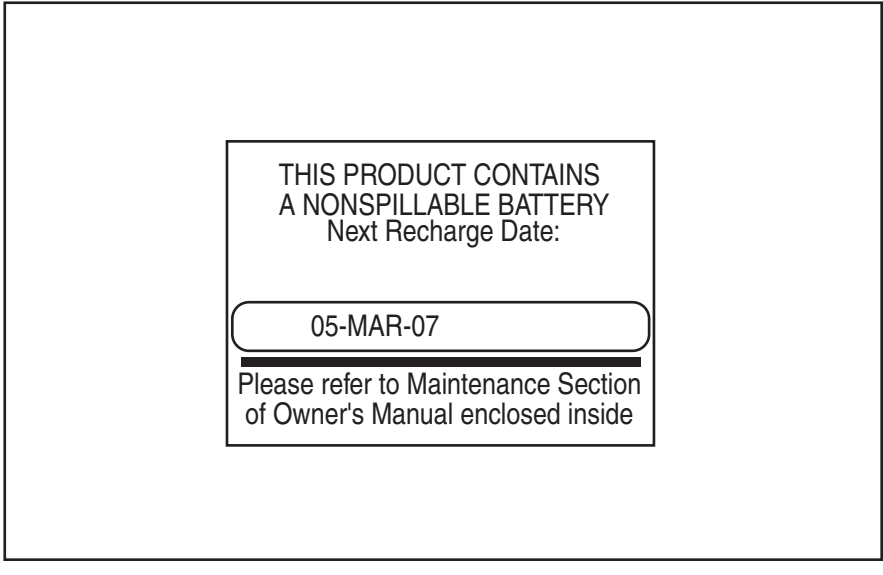

Figure 1-1. Checking the battery recharge date label

**IMPORTANT:** Because of the short shelf life of the battery, avoid storing a battery spare as a backup. Do not maintain an inventory of spare batteries on-site unless a procedure to keep these batteries charged while in storage is implemented.

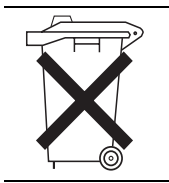

Do not dispose of used batteries with general office or household waste. Return the used modules for proper disposal to either:

- HP, authorized HP Partners, or their agents
- A recycling center that meets all local environmental standards

## **Remote Emergency Power Off**

The UPS includes a Remote Emergency Power Off (REPO) port. When properly wired, the REPO port allows the power at the UPS output receptacles to be switched off from a remote location. Local or national wiring regulations may require REPO capabilities.

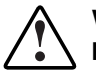

WARNING: To prevent personal injury or damage to equipment, take the following precautions:

- The REPO port must be wired by a qualified electrician.
- The main breaker switch must be in the off position before wiring the REPO port.
- Remote circuits connected to the REPO port must comply with local building wiring codes and methods. In North America, the NEC (NFPA 70, Article 725) is a minimum requirement.

# **Illustrated Spare Parts List**

This chapter provides the illustrated parts breakdown and spare parts list for the UPS and ERM. Refer to Table 2-1, Table 2-2, and Table 2-3 for the names and descriptions of referenced spare parts.

# **UPS Exploded View of Spare Parts (Front)**

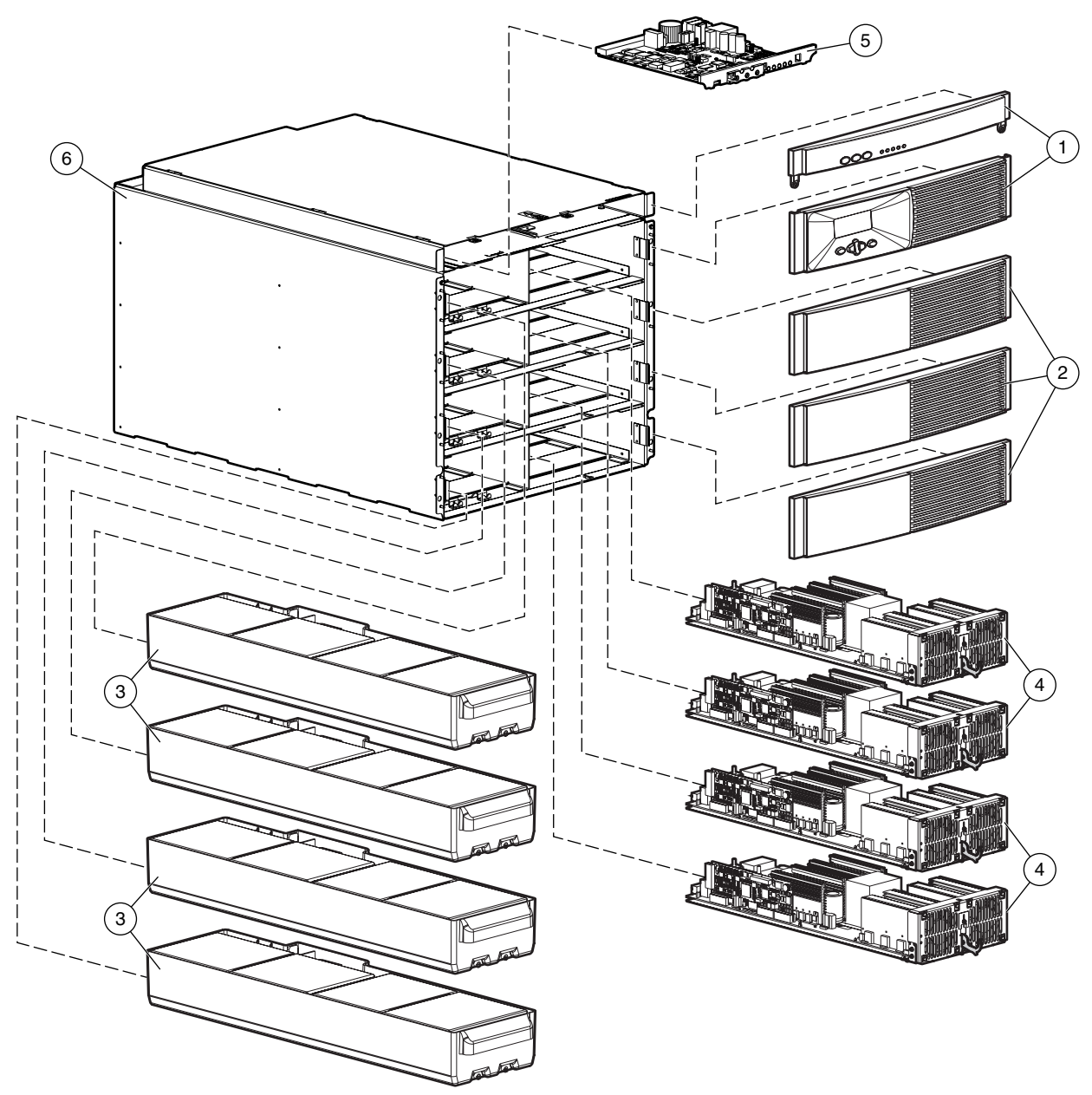

Figure 2-1: UPS exploded front view

| Reference | Description                       | Spare Part # |
|-----------|-----------------------------------|--------------|
| 1         | SPS-BEZEL, UPS, SPRVSRY           | 228286-001   |
| 2         | SPS-BEZEL, UPS, 12 KVA            | 228287-001   |
| 3         | SPS-BATTERY, UPS, 12 KVA          | 228288-001   |
| 4         | SPS-MODULE, ELECT, UPS, 12 KVA    | 228289-001   |
| 5         | SPS-BD, UPS, 12 KVA, SPRV         | 228290-001   |
| 6         | SPS-CHASSIS, UPS, 12 KVA          | 228285-001   |
| 7         | SPS-RETURN KIT, UPS               | 228293-001*  |
| 8         | SPS-RETURN KIT, BATTRY            | 228294-001*  |
| 9         | SPS-RETURN KIT, ELCT MD           | 228295-001*  |
| 10        | SPS-PDU, 40 A, 200-240 V, WW      | 212430-001*  |
| 11        | SPS-CA, MPUPS-SRVRINTFC, X, 12 FT | 204508-001*  |

Table 2-1: UPS Spare Parts List (front)

\* Not shown in figure

# **UPS Exploded View of Spare Parts (Rear)**

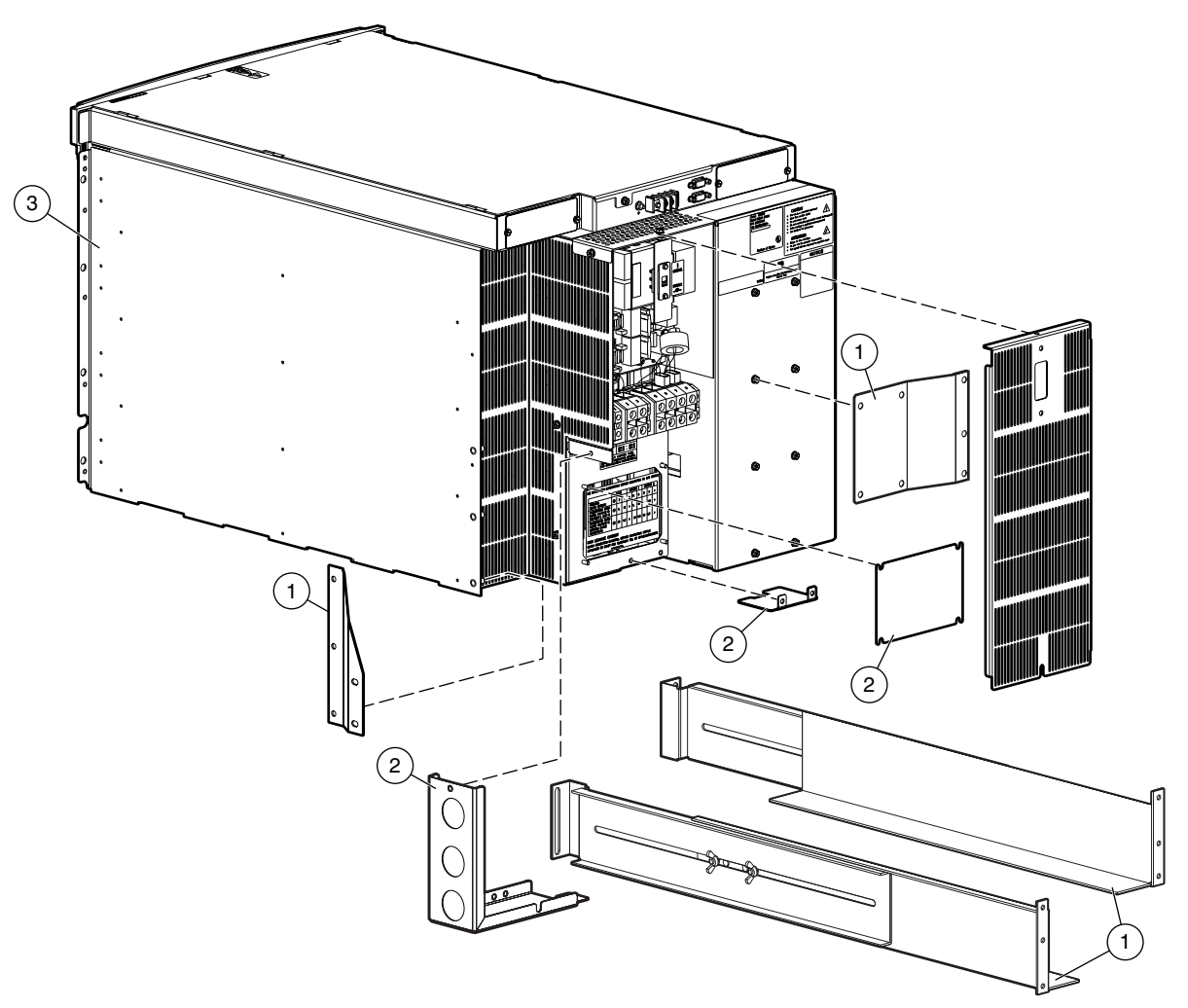

Figure 2-2: UPS exploded rear view

| Table 2-2: | UPS | Spare | Parts | List | (rear) |
|------------|-----|-------|-------|------|--------|
|------------|-----|-------|-------|------|--------|

| Reference | Description                  | Spare Part # |  |
|-----------|------------------------------|--------------|--|
| 1         | SPS-HRDW, MOUNT, UPS, 12 KVA | 228292-001   |  |
| 2         | SPS-PANEL, UPS, ERM, W/HRDW  | 252048-001   |  |
| 3         | SPS-CHASSIS, UPS, 12 KVA     | 228285-001   |  |

# **ERM Exploded View of Spare Parts**

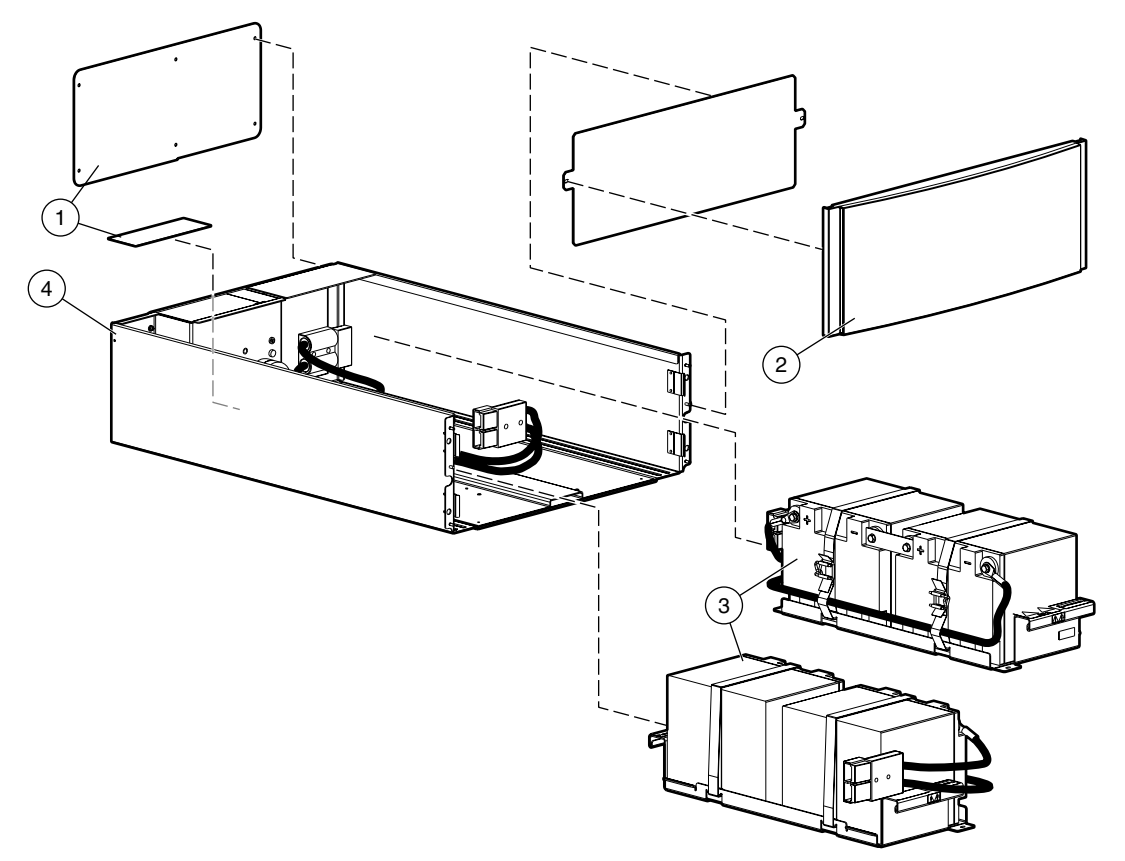

Figure 2-3: ERM exploded view

| Reference | Description                      | Spare Part # |
|-----------|----------------------------------|--------------|
| 1         | SPS-PANEL, UPS, ERM, W/HRDW      | 252048-001   |
| 2         | SPS-BEZEL, ACCESSORY, ERM        | 252049-001   |
| 3         | SPS-BATTERY, 12 KVA, 1 SET, ERM  | 252050-001   |
| 4         | SPS-MODULE, EXTD RUN             | 228291-001   |
| 5         | SPS-RAIL KIT, ADJUST FIXED       | 332578-001*  |
| 6         | SPS-RETURN KIT, BTRY 12 KVA, ERM | 252051-001*  |
| 7         | SPS-RETURN KIT, ERM              | 228296-001*  |

\* Not shown in figure

## **Identifying Components**

This chapter provides illustrations and detailed descriptions of the UPS front and rear components. Use the information in this chapter to locate and identify these components. This UPS also contains an LCD menu for unit configuration. The functions on the LCD menu are explained in detail at the end of the chapter.

## **Front Components**

Use the following illustrations to locate and identify the front components of the UPS.

#### **Front Panel Views**

The overall front panel view of the UPS is shown in Figure 3-1 and Figure 3-2.

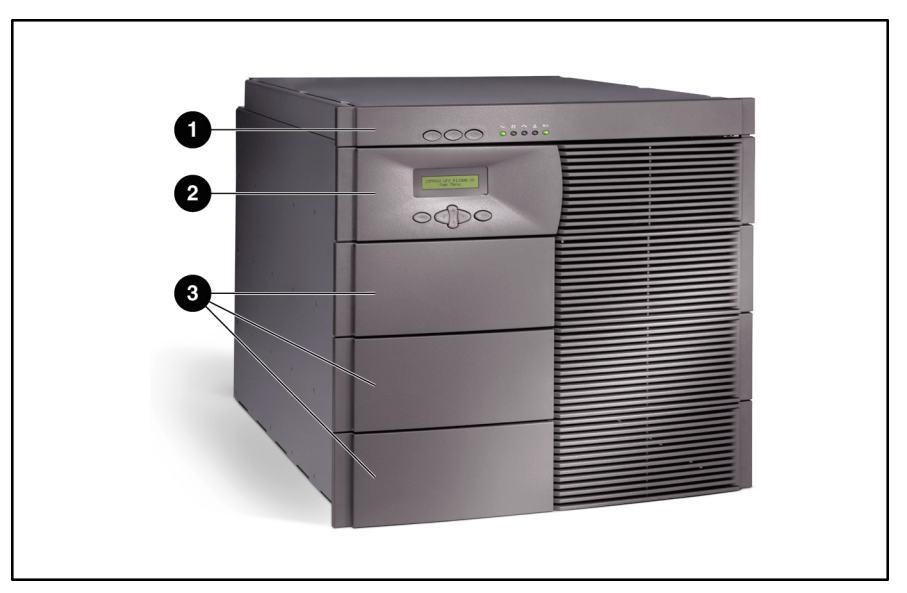

#### Figure 3-1: UPS bezels

- 1 Supervisory bezel
- 2 Control bezel
- 3 Front bezels

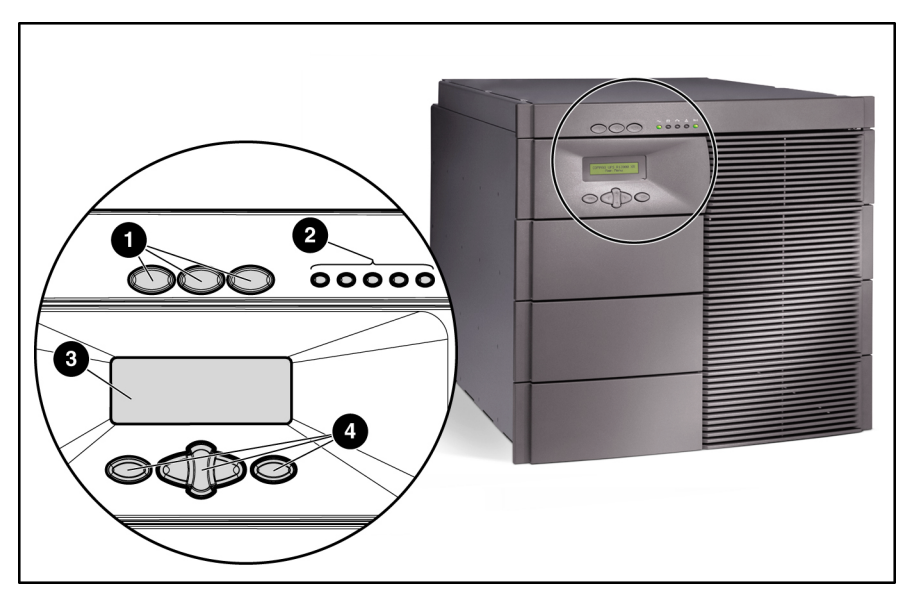

Figure 3-2: UPS indicators and control buttons

- 1 UPS control buttons
- 2 LED indicators of UPS status
- 3 LCD status and configuration screen
- 4 LCD configuration control buttons

For more information on using the LCD, refer to the section, "Configuring the UPS Using the LCD Menu," in this chapter.

### **Control Buttons**

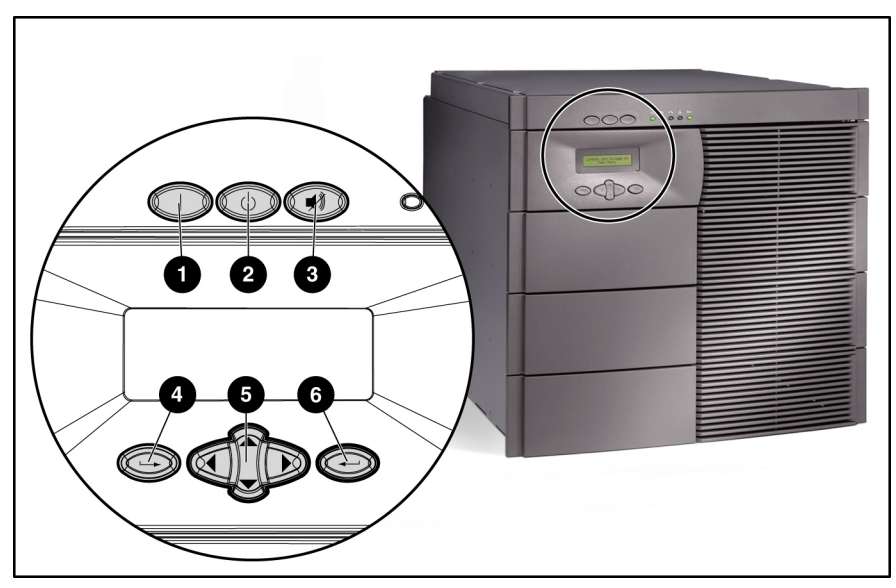

The UPS control buttons and LED indicators are described and illustrated in Figure 3-3 and Figure 3-4.

| Item | Description      | Function                                                                                                    |
|------|------------------|----------------------------------------------------------------------------------------------------|
| 1    | On               | Starts the UPS power-up of the load.                                                                                   |
| 2    | Standby          | Places the UPS in Standby mode.                                                                                        |
| 3    | Test/Alarm Reset | Resets alarms or initiates self-tests.                                                                                 |
| 4    | Escape           | Navigates and deselects options in the LCD menu structure.                                                             |
| 5    | Center           | Is a large four-way rocking button that controls navigation through the LCD menu structure: up, down, left, and right. |
| 6    | Enter            | Navigates and selects options in the LCD menu structure.                                                               |

### **LED Indicators**

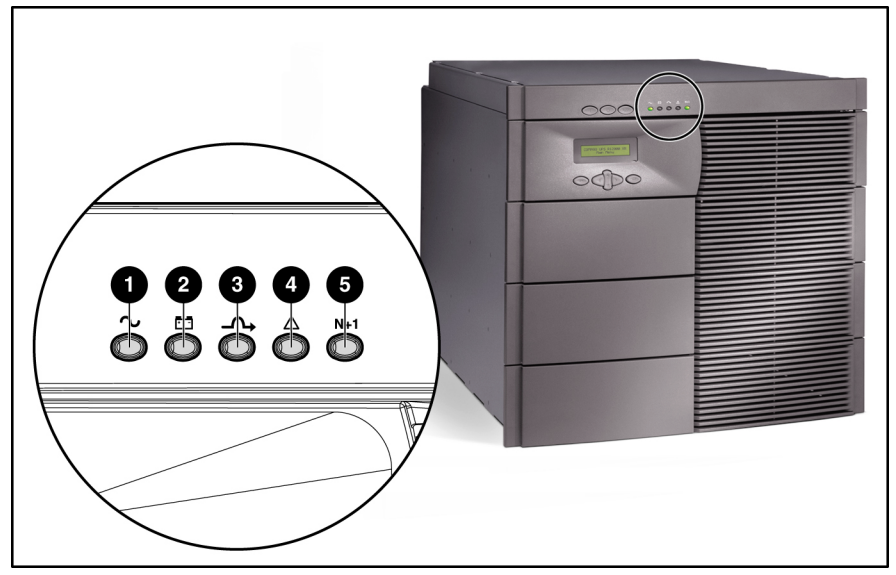

Figure 3-4: Front panel LED display

| Item | Description | Symbol      | Meaning/Function                                                                           |
|------|-------------|-------------|--------------------------------------------------------------------------------------------|
| 1    | Utility     | $\sim$      | Solid Green—Normal operation                                                               |
|      |             |             | Rapidly Flashing Green—Startup in progress                                                 |
|      |             |             | Slowly Flashing Green— Standby mode (batteries charging)                                   |
| 2    | Battery     | + -         | Solid Amber—UPS is running on battery power                                                |
|      |             |             | Flashing Amber—Battery test in progress                                                    |
| 3    | Bypass      | -∽+         | Solid Amber—UPS is in Bypass mode                                                          |
|      |             |             | Flashing Amber—Bypass not available                                                        |
| 4    | Alarm       | $\triangle$ | Solid Red—One or more alarms may be present or active                                      |
| 5    | Redundant   | N+1         | Solid Green—Redundant mode (one or more redundant electronics modules operating in system) |
|      |             |             | Flashing Green—Battery self-test initiated                                                 |
|      |             |             | Off—Nonredundant (not Redundant mode)                                                      |

#### NOTE:

- Upon first powering up, the time required for the UPS to reach Standby mode ranges from 45 seconds to several minutes, depending on the battery state of charge.
- In Standby mode, the batteries charge and there is no output to the load.
- If **no** electronics modules are installed and utility is present, the LED lights cycle. In this situation, the unit will be in either Bypass or Standby mode.

## **Modes of Operation**

The UPS has five modes of operation, indicated by the LEDs indicators (see Figure 3-4):

- Standby Mode
  - When utility is present and output is off, the Utility LED (1) flashes slowly.
  - Power is not available at the UPS output.
  - The UPS monitors and charges batteries, if required.
- Operate Mode
  - The Utility LED (1) is solid green.
  - The UPS is supplying power to the loads.
  - The UPS monitors and charges batteries, if required.
- Bypass Mode
  - The Utility LED (1) and Battery LED (2) are off.
  - The Bypass LED (3) is solid amber, and an audible alarm is active.
  - The Alarm LED (4) is solid red.
  - The utility is bypassing the unit and going directly to the load.
  - The UPS monitors and charges batteries, if required.
- Battery Mode
  - The Battery LED (2) is solid amber.
  - The Alarm LED (4) is solid red.
  - Utility power is not present.
  - The UPS does not charge the batteries.
  - Power is available at UPS outputs.
- Redundant Mode
  - The Redundant LED (5) is solid green.
  - At least one electronics module of the load can be in a redundant state (two or more electronics modules working).
  - All electronics modules share the load, but there is enough power to allow an electronics module to go out of service.

# **Rear Components**

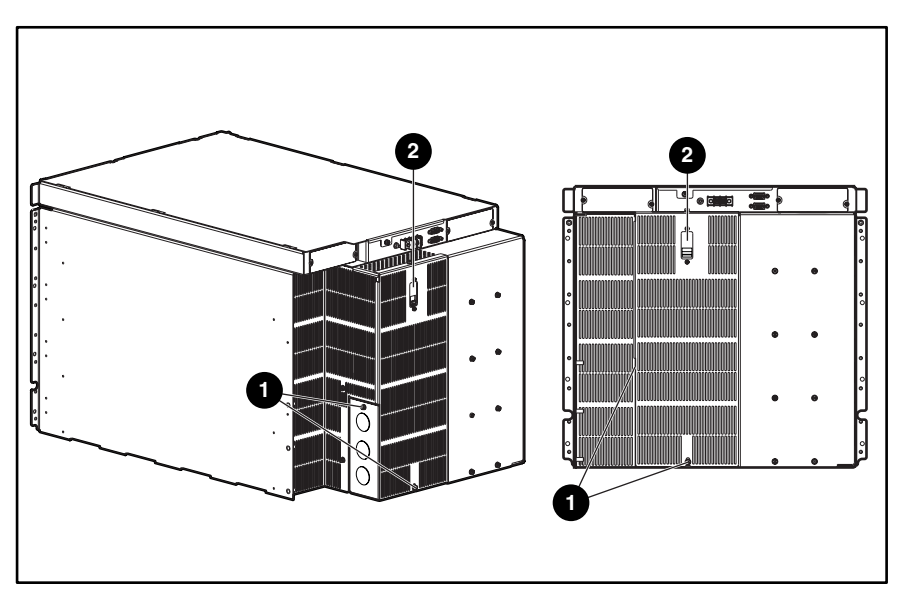

Use the following illustrations to locate and identify the rear components of the UPS.

#### Figure 3-5: Rear panel

- 1 Terminal block wiring punch-out points
- 2 Bypass switch

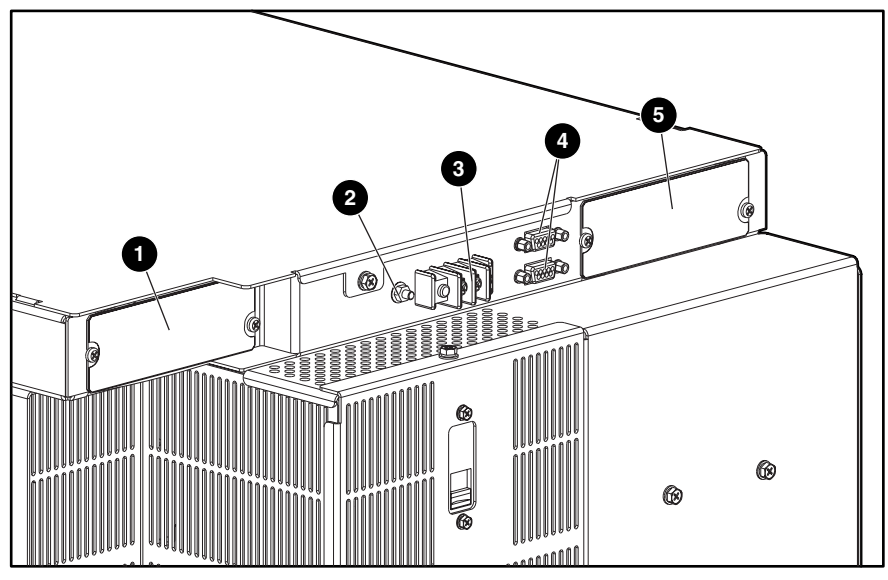

Figure 3-6: Rear panel components

- 1 Option slot for future expansion
- 2 Ground bonding screw
- 3 REPO port
- 4 Serial communication ports (2)
- 5 Option slot for future expansion

## Matching the Utility Voltage

Use configuration parameters to select the UPS voltage range (see Table 3-1).

- If the utility voltage is within this range, the UPS supplies **utility** power to the output receptacles.
- If the utility voltage is outside this range, the UPS supplies **battery** power to the output receptacles.
- If the utility voltage frequently varies outside the operating range, update the UPS configuration to match.

**NOTE:** When you set the voltage through the LCD panel (as described in the "Setting the Voltage" section of this chapter), you are setting the UPS **output voltage**.

| Nominal Utility<br>Voltage Level | Normal Utility<br>Voltage Range | UPS Output<br>Voltage |
|----------------------------------|---------------------------------|-----------------------|
| 200                              | 166-240                         | 200                   |
| 208                              | 166-248                         | 208                   |
| 220                              | 176-264                         | 220                   |
| 230 (default)                    | 184-276                         | 230                   |
| 240                              | 192-288                         | 240                   |

#### Table 3-1: Voltage Ranges (VAC)

To update the configuration:

- 1. Have a licensed electrician measure your utility voltage.
- 2. Use Table 3-1 to identify the operating range that most closely matches your nominal utility voltage level.
- 3. Update the UPS output voltage as required. Refer to the section, "Setting the Voltage," in this chapter for more information.

## **Module Locations**

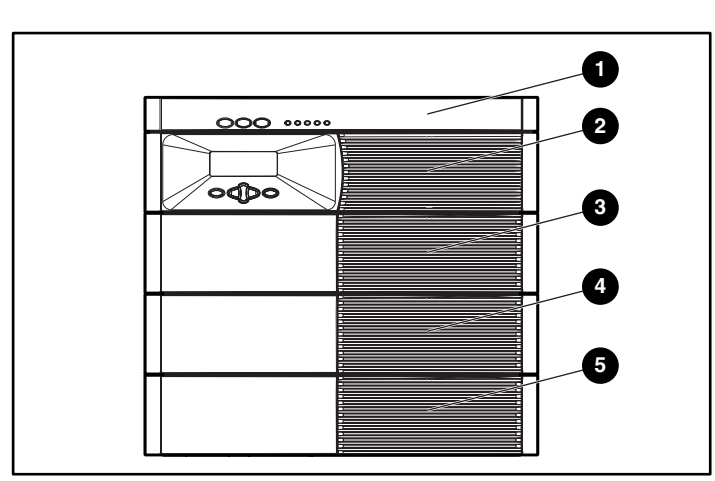

Use the LCD menus to configure either the main module or one of the electronics modules.

Figure 3-7: UPS electronics modules, numbered

- 1 Main Module MM (includes all four electronics modules)
- 2 Module M1
- 3 Module M2
- 4 Module M3
- 5 Module M4

## Configuring the UPS Using the LCD Menu

Use the LCD display to access the menu. The menu contains information about the status, meters, battery data, and firmware version of the main module or other electronics modules. Use the menu options to set the time or date, conduct an LCD display test, and change the system setup. The LCD display and control buttons are shown in Figure 3-3.

### **Initial Power-Up Display**

When the UPS is powered up, the LCD displays the Main Menu.

| COMPAQ R12000 XR |  |
|------------------|--|
| Main Menu        |  |

### **Top Level Main Menu**

After pressing the Enter button, **Main Menu** appears on the top line of the display. Use the Center button to scroll through the choices displayed on the lower line of the display.

For a list of all menu options, refer to the section, "Menu Map," in this chapter. The variable *xxxxxx* is one of the choices in the left column of the menu map. Submenu choices are shown to the right.

| Main Menu |  |
|-----------|--|
| XXXXXX    |  |

### Menu Map

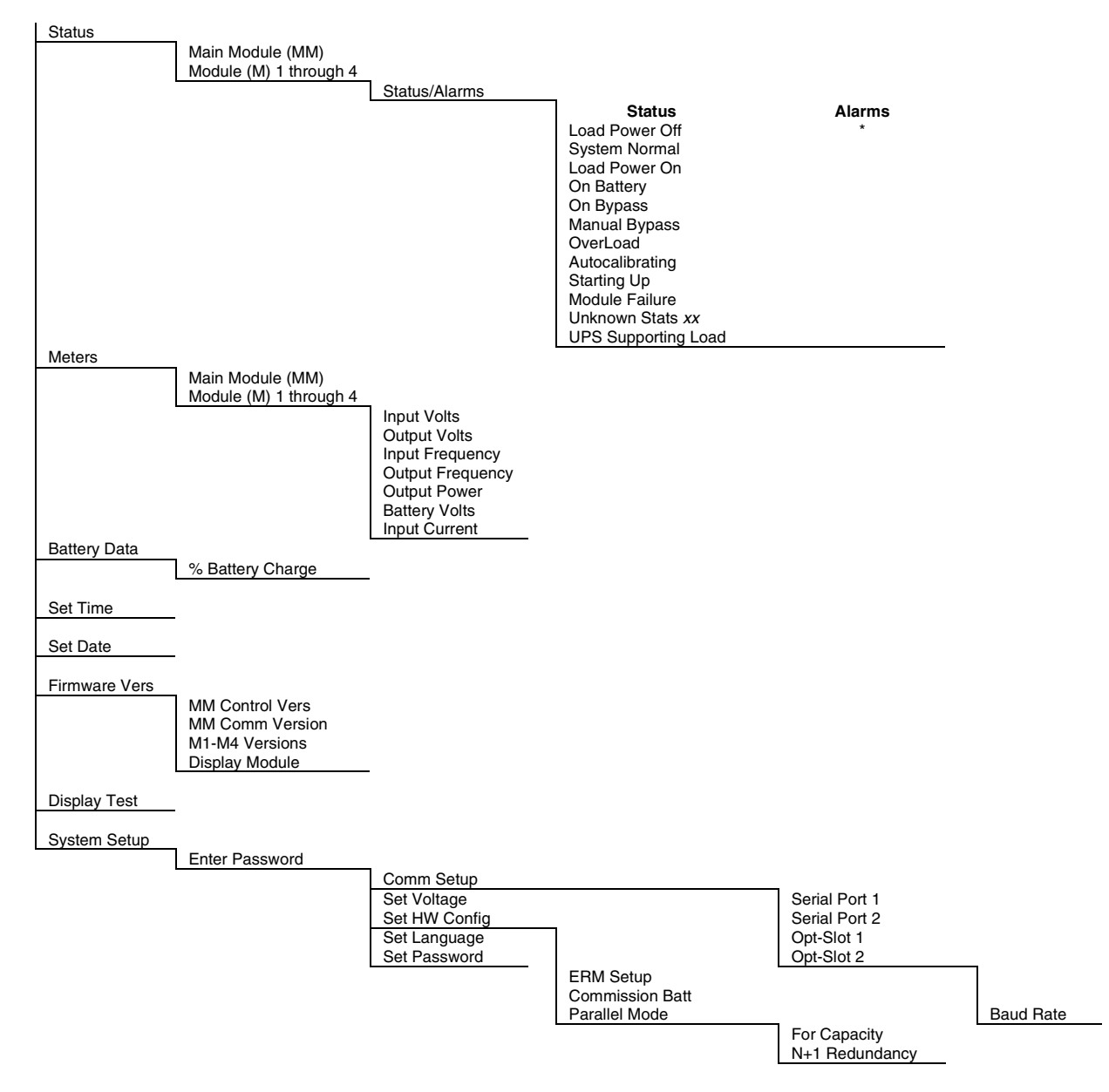

\* For a list of all possible alarm displays, refer to the section, "Alarms," in this chapter.

#### Alarms

If an alarm exists, one or more of the following alarms will be displayed on the LCD panel, and an audible alarm will sound. For a descriptive list of alarm causes and actions to take, refer to the section, "LCD Alarm Troubleshooting," in Chapter 5.

#### Table 3-2: Alarms

| Ambient Over Temperature        | Inverter Startup Failure          |
|---------------------------------|-----------------------------------|
| Automatic Shutdown Pending      | Inverter Uncalibrated             |
| Batteries Disconnected          | Level 2 Overload – Phase A        |
| Battery DC Over Voltage         | Level 3 Overload – Phase A        |
| Battery Low                     | Level 4 Overload – Phase A        |
| Battery n Needs Service         | Loss of Redundancy                |
| Battery Not Charged             | Loss of Sync-Bus                  |
| Battery <i>n</i> Test Failed    | Low Battery Shutdown              |
| Bypass Not Available            | Non-volatile Memory Checksum Fail |
| Calibration Failed              | On Manual Bypass                  |
| DC Link Over Voltage            | Output AC Over Voltage            |
| Fan Failure                     | Output AC Under Voltage           |
| Fuse Failure                    | Output Overload                   |
| Heatsink Over Temperature       | Program Checksum Fail             |
| Input AC Over Voltage           | Rectifier Input Over Current      |
| Input AC Under Voltage          | Remote Emergency Power Off        |
| Input Under Or Over Frequency   | Software Incompatibility Detected |
| Internal Communications Failure | UPS On Battery                    |
| Inverter Contactor Open         | UPS On Bypass                     |
| Inverter Fault                  | Utility Fail                      |
| Inverter Output Over Current    | Utility Not Present               |

### **Displaying the Status or Active Alarms**

The first option on the **Main Menu** is **Status.** Select this option and press the Enter button to display the status or active alarms for either the main module (MM) or electronics modules (M1-M4).

| Main Menu |
|-----------|
| Status    |

#### Main Module (MM) Status and Alarms

Select **Main Module MM** to display **Status** and **Alarms** for the main module. Table 3-3 lists the possible status options. For a descriptive list of alarm causes and solutions, refer to the section, "LCD Alarm Troubleshooting," in Chapter 5.

| Status: Select |
|----------------|
| Main Module MM |

**NOTE:** A display of *x* **Alarms** means that one or more alarms are present. The variable *x* indicates the number of alarms.

| LCD Display     | Explanation                                                              |  |
|-----------------|--------------------------------------------------------------------------|--|
| Load Power Off  | The UPS is in Standby mode and is not supporting the load.               |  |
| System Normal   | The UPS is operating normally from utility and is protecting the load.   |  |
| 0 Alarms        | No alarms are present.                                                   |  |
| Load Power On   | The UPS is operating from utility and is protecting the load.            |  |
| x Alarms        |                                                                          |  |
| On Battery      | The UPS is operating from battery and is protecting the load.            |  |
| x Alarms        |                                                                          |  |
| On Bypass       | The UPS is operating from Automatic Bypass mode and is not               |  |
| x Alarms        | protecting the load.                                                     |  |
| Manual Bypass   | The UPS is operating from Manual Bypass mode and is <b>not</b>           |  |
| x Alarms        | protecting the load.                                                     |  |
| Overload        | The UPS is protecting the load. The current load level is exceeding      |  |
| x Alarms        | the maximum operational range for the UPS.                               |  |
| Autocalibrating | The UPS is operating from utility and is protecting the load while it is |  |
| x Alarms        | performing the module-sharing calibration process.                       |  |

#### Table 3-3: Main Module Status Options

| LCD Display         | Explanation                                                       |  |
|---------------------|-------------------------------------------------------------------|--|
| Starting Up         | The full UPS or a single electronics module (hot-swap) is ramping |  |
| x Alarms            | up.                                                               |  |
| Module Failure      | At least one electronics module or the supervisory board has      |  |
| x Alarms            | experienced a critical failure and is offline.                    |  |
| Unknown Stats x     | The UPS issues an unrecognized status code. This is normal in     |  |
| x Alarms            | The variable <i>x</i> indicates the specific status code.         |  |
| UPS Supporting Load | The UPS is powering the load.                                     |  |
| x Alarms            | _                                                                 |  |

| Table 3-3: | Main | Module | Status | O | ptions | continued |
|------------|------|--------|--------|---|--------|-----------|
|------------|------|--------|--------|---|--------|-----------|

#### **Electronics Modules (M1-M4) Status and Alarms**

Select **Module M***x* to display **Status** and **Alarms** for an electronics module. The variable *x* indicates one of the electronics modules (Module M1-M4). Table 3-4 lists the possible status options. For a descriptive list of alarm causes and solutions, refer to the section, "LCD Alarm Troubleshooting," in Chapter 5.

| Status: Selec | t |
|---------------|---|
| Module Mx     |   |

Table 3-4: Electronics Modules M1-M4 Status Options

| Message                 | LCD Display   | Explanation                                                                                                    |
|-------------------------|---------------|----------------------------------------------------------------------------------------------------|
| Submodule Status        | System Normal | In this example, the UPS has detected no problems                                                                                                    |
| + Active Alarm<br>Count | 0 Alarms      | alarms.                                                                                                    |
| Submodule not           | Module Mx     | Module $Mx$ is not detected (x is 1-4).                                                                                                    |
| Detected                | Not Detected  | Either an electronics module is not installed, or the UPS is gathering system configuration information during initialization. This condition should not persist for more than 60 seconds after startup. |

### **Displaying the Frequency, Power, and Current Data**

Select **Meters** on the **Main Menu** to view the frequency, power, and current information for either the main module or any of the other electronics modules.

| Main Menu |
|-----------|
| Meters    |

This submenu provides information on virtual meters that monitor the UPS voltages. Scroll up and down through the menu using the Center button. If the words continue off the screen, scroll right and left to read the message. Press the Enter button to view selections. Table 3-5 lists the options under the **Meters** menu.

| LCD Display             | Explanation                                                                                                    |
|-------------------------|----------------------------------------------------------------------------------------------------|
| Input Volts             | The utility voltage                                                                                                    |
| Output Volts            | The voltage available at the UPS output receptacles                                                                                     |
| Input Frequency         | The utility frequency in Hertz                                                                                                    |
| Output Frequency        | The frequency in Hertz available at the UPS output receptacles                                                                          |
| Output Power            | The output power as shown in a bar graph. This example                                                                                  |
| <b>I</b> ∎∎∎∎ MM or Mx  | front of the 100% line. Each represents a 10% load. The two squares past the line each represent 10% of overload (20% overload in all). |
| <b>■■■■■</b>   MM or Mx | In contrast, this display shows a 60% load.                                                                                             |
| Battery Volts           | The battery voltage                                                                                                    |
| Input Current           | The input current                                                                                                    |

#### Table 3-5: Main Module and Electronics Modules M1-M4 Meter Options

## **Displaying the Battery Charge Data**

Select **Battery Data** on the **Main Menu** to display the amount of charge on the battery in 10 percent increments.

| Main Menu    |  |
|--------------|--|
| Battery Data |  |

When the UPS goes into Battery mode, the following LCD is displayed.

| % Battery Charge |  |      |  |  |
|------------------|--|------|--|--|
|                  |  | 1h=∎ |  |  |

The remaining battery energy is shown, where the tag "1h=**I**" means that each block represents one hour. For example, this LCD shows three hours of remaining battery time. Possible tags are listed in Table 3-6.

#### Table 3-6: Possible Tags

| Tag | Time                 |
|-----|----------------------|
| 1m  | 1 minute per block   |
| 5m  | 5 minutes per block  |
| 10m | 10 minutes per block |
| 30m | 30 minutes per block |
| 1h  | 1 hour per block     |

### Setting the Time

Select Set Time from the Main Menu to set the correct time.

| Main Menu |  |
|-----------|--|
| Set Time  |  |

### Setting the Date

Select Set Date from the Main Menu to set the correct date.

| Main Menu |  |
|-----------|--|
| Set Date  |  |

### **Displaying the Firmware Version**

Select **Firmware Vers** on the **Main Menu** to display firmware versions for UPS components. Press the Enter button to view selections. Table 3-7 lists the firmware version options. The version number is represented by *xxx*.

| Main Menu     |  |
|---------------|--|
| Firmware Vers |  |

Table 3-7: Firmware Version Options

| Explanation                                           |
|-------------------------------------------------------|
| Version of firmware that the control board is running |
|                                                       |
| Version of firmware that the communication board is   |
| running                                               |
| Version of firmware in each electronics module        |
|                                                       |
| Version of display firmware that the UPS is running   |
|                                                       |
|                                                       |

### **Testing the LCD Display**

Select **Display Test** from the **Main Menu** to light all pixels to test the LCD display.

| Main Menu    |  |
|--------------|--|
| Display Test |  |

 $\tt LCD\ TEST$  scrolls across the screen in both upper and lower display lines. Use the Escape button to exit the test.

| <b>III</b> L( | CD TEST |
|---------------|---------|
|               | CD TEST |

## **Changing the System Setup Options**

Select **System Setup** from the **Main Menu** to enter the menu for changing system setup options.

| Main Menu    |  |
|--------------|--|
| System Setup |  |
|              |  |

To change the system setup, you must enter the correct password. Use the Center and Enter buttons to select the six digits for the password [0-9 and A-Z].

**NOTE:** The password must be six characters long. The default password is COMPAQ. For information on setting or changing a password, refer to the section, "Setting the Password," in this chapter.

| Enter Password |  |
|----------------|--|
| COMPAQ         |  |

- 1. Select the first digit using the up and down arrow keys on the Center button.
- 2. Press the right arrow key on the Center button to move to the next digit.
- 3. To change a digit, use the left arrow key on the Center button to go back.
- 4. After entering the entire password, press the Enter button.

**IMPORTANT:** Record your password. After 30 minutes with no key presses, security is automatically restored and the display changes to the main status display.

#### Setting the Baud Rate

Select **Comm Setup** from the **System Setup** menu to set the baud rate for the communication ports and options slots.

| S | System Setup |  |
|---|--------------|--|
| ( | Comm Setup   |  |

Table 3-8: Communication Setup Choices

| LCD Display   | Explanation                                                         |
|---------------|---------------------------------------------------------------------|
| Comm Setup    | Select the communication port to set up. <i>x</i> is either 1 or 2. |
| Serial Port x | _                                                                   |
| Comm Setup    | Select the option slot to set up. <i>x</i> is either 1 or 2.        |
| Opt-Slot x    | _                                                                   |

Choose the baud rate for the selected serial port or option slot.

| LCD Display | Explanation                                                                                                    |
|-------------|----------------------------------------------------------------------------------------------------|
| Baud Rate   | Choose the baud rate for the serial port or option slot selected.                                                   |
| X           | <ul> <li>Here, <i>x</i> is the baud rate and can be equal to 1200, 2400, 4800, 9600 (default), or 19200.</li> </ul> |
|             | An asterisk (*) indicates the current baud rate.                                                                    |

#### Table 3-9: Baud Rate Setup

#### Setting the Voltage

Select **Set Voltage** from the **System Setup** menu to set the voltage. An asterisk (\*) indicates the current configuration. The options for voltage are 200, 208, 220, 230 (default), and 240.

| System Setup |  |
|--------------|--|
| Set Voltage  |  |

**NOTE:** This option is only available when the UPS is in Standby mode or Manual Bypass mode. Otherwise, the LCD panel indicates Not Available.

#### Setting the Hardware Configuration

Select **Set HW Config** from the **System Setup** menu to set the hardware configuration for the UPS.

| System Setup  |  |
|---------------|--|
| Set HW Config |  |

**Table 3-10: Hardware Configuration Choices** 

| LCD Display        | Explanation                                                 |  |
|--------------------|-------------------------------------------------------------|--|
| Set HW Config      | Select this option to configure the number of ERMs          |  |
| ERM Setup          | - installed.                                                |  |
| Set HW Config      | Select this option to enable a battery commissioning test.  |  |
| Commission Battery |                                                             |  |
| Set HW Config      | Select this option to go to the Parallel Mode menu options. |  |
| Parallel Mode      | -                                                           |  |

The **Parallel Mode** menu options allow you to configure the UPS mode of operation, as described in Table 3-11.

| Table 3-11: Parallel Mo | ode Choices |
|-------------------------|-------------|
|-------------------------|-------------|

| LCD Display    | Explanation                                                      |
|----------------|------------------------------------------------------------------|
| Parallel Mode  | Select this option to configure the UPS for capacity operation.  |
| For Capacity   | -                                                                |
| Parallel Mode  | Select this option to configure the UPS for redundant operation. |
| N+1 Redundancy | -                                                                |

#### Setting the Language

Select **Set Language** from the **System Setup** menu to select from seven different languages for the menu display. The available choices are English, Francais, Deutsch, Espanol, Japanese, Nederlands, and Italiano. An asterisk (\*) indicates the current configuration.

| System Setup |
|--------------|
| Set Language |

#### **Setting the Password**

Select Set Password from the System Setup menu to set the password.

| System Setup |
|--------------|
| Set Password |

To access some of the more critical UPS operations, you must have a password. Use the Center and Enter buttons to select the six digits for the password [0-9 and A-Z].

**NOTE:** The password must be six characters long. The default password is COMPAQ.

| Enter Password |  |
|----------------|--|
| COMPAQ         |  |

- 1. Select the first digit using the up and down arrow keys on the Center button.
- 2. Press the right arrow key on the Center button to move to the next digit.
- 3. To change a digit, use the left arrow key on the Center button to go back.
- 4. After entering the entire password, press the Enter button.

**IMPORTANT:** Record your password. After 30 minutes with no key presses, security is automatically restored and the display changes to the main status display.

## **Removal and Replacement Procedures**

**IMPORTANT:** Before beginning any of the procedures in this chapter, read and understand the cautions and warnings in Chapter 1.

This chapter explains the procedures for removing and replacing spare parts for the UPS.

Before you begin any of these procedures, you must shut down the UPS. After you complete all necessary removal and replacement procedures, power up the UPS to verify that all components are operating properly.

## Shutting Down the System

To shut down the system:

1. Place the UPS in Standby mode by pressing the Standby button for three seconds. The load relays open and the Utility LED begins to flash **slowly.** (For more information on the control buttons, refer to the section, "Control Buttons," in Chapter 3.)

**NOTE:** Pressing the Standby button for seven seconds reboots the system and drops the load. The system recovers to Standby mode.

2. Disconnect the AC mains by opening the switch or circuit breaker at the utility panel.

## **Replaceable Parts**

The UPS contains the following replaceable parts:

- Bezels
- Battery modules
- Electronics modules
- Supervisory board
- Chassis

## **Tools Required**

To service the UPS, you will need the following tools:

- Torque wrench
- Medium flat-bladed screwdriver
- #1 Philips screwdriver bit
- #3 Philips screwdriver bit
- Metric tools
  - 7-mm
  - 8-mm
  - 10-mm
- Sheetmetal hole punch tools, up to 44.45 mm (1<sup>3</sup>/<sub>4</sub> inches) in diameter

The following items are supplied with the rack:

- Screws
- Cage nuts
- Cage nut-fitting tool

## Bezels

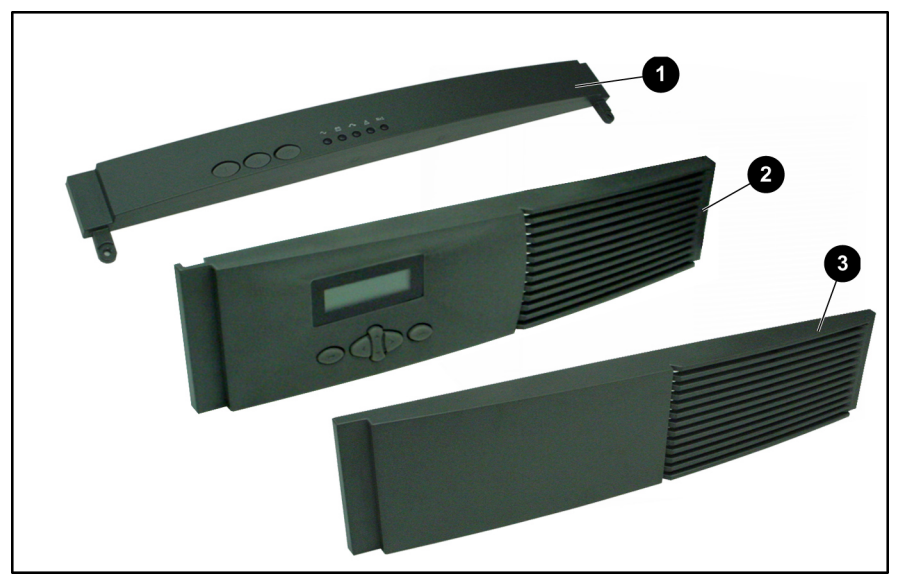

#### Figure 4-1: Bezels

- 1 Supervisory bezel
- 2 Control bezel
- 3 Front bezel

## **Removing and Replacing the Control Bezel**

To remove the control bezel:

- 1. Pull both ends of the control bezel and lift it off the chassis (1).
- 2. Disconnect the LCD cable from the connector on the control bezel (2).

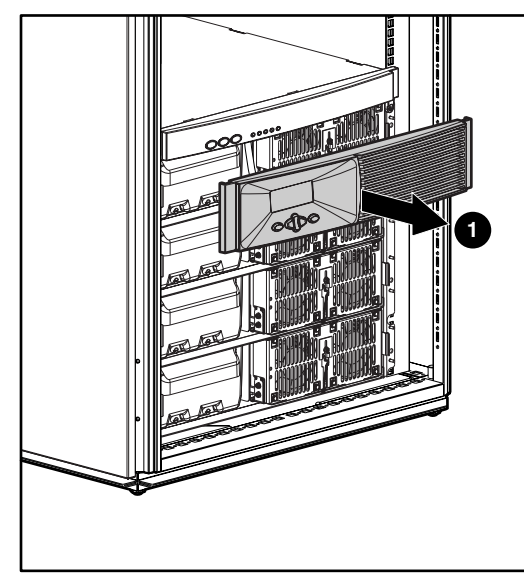

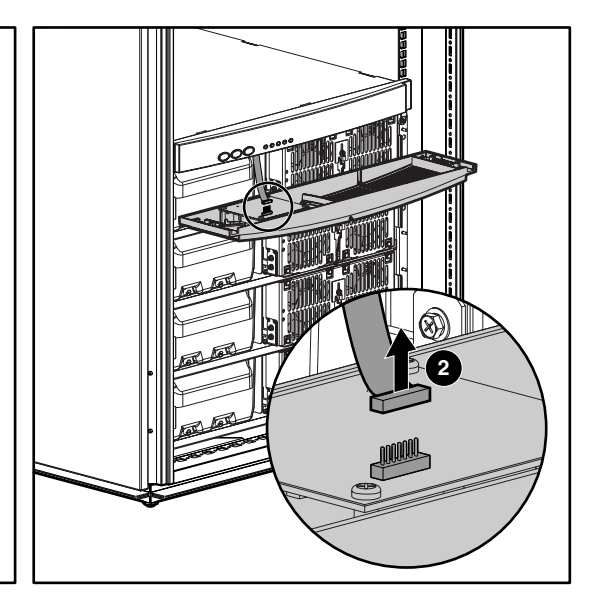

Figure 4-2: Removing the control bezel

3. To replace the control bezel, reverse the preceding steps.

### **Removing and Replacing the Supervisory Bezel**

To remove the supervisory bezel:

- 1. Remove the control bezel. For more information, refer to the section, "Removing and Replacing the Control Bezel," in this chapter.
- 2. Remove the screw from each end of the supervisory bezel (1).
- 3. Press both ends of the supervisory bezel and pull it off the chassis (2).

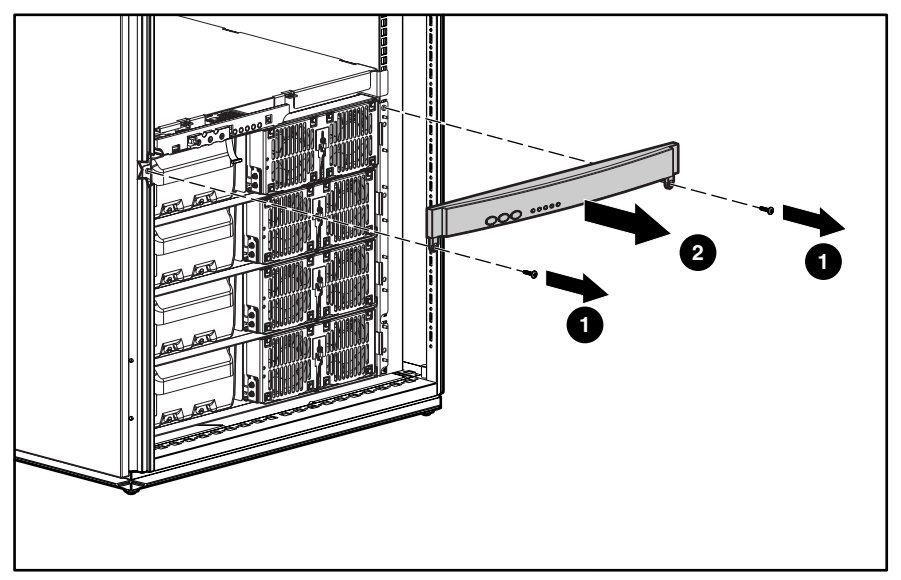

Figure 4-3: Removing the supervisory bezel

4. To replace the supervisory bezel, reverse the preceding steps.

## **Removing and Replacing a Front Bezel**

To remove a front bezel:

- 1. Pull in on each end of the bezel and pull it off the chassis.
- 2. Repeat for the remaining bezels you want to remove.

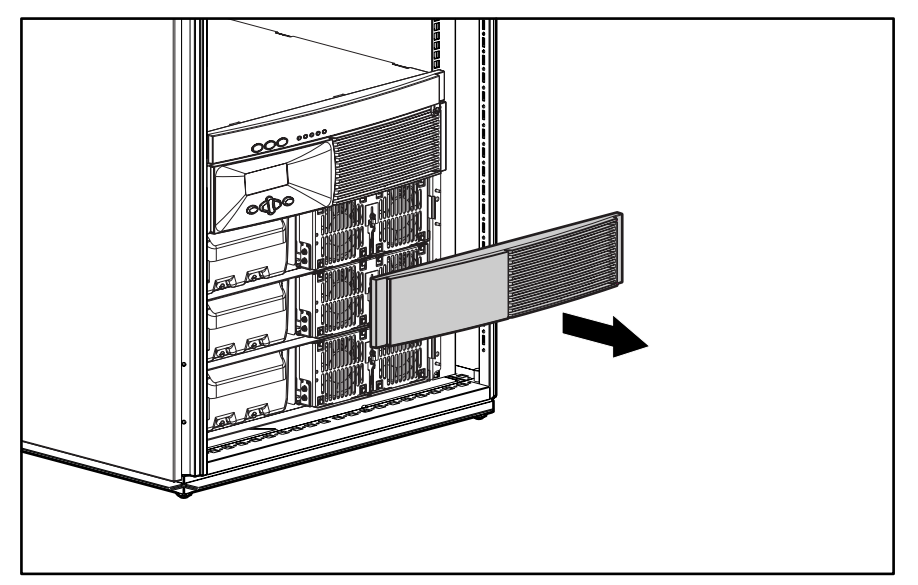

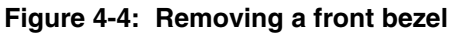

3. To replace a front bezel, reverse the preceding steps.

**NOTE:** Verify that the ventilation holes are over the electronics modules.

# **Battery Module**

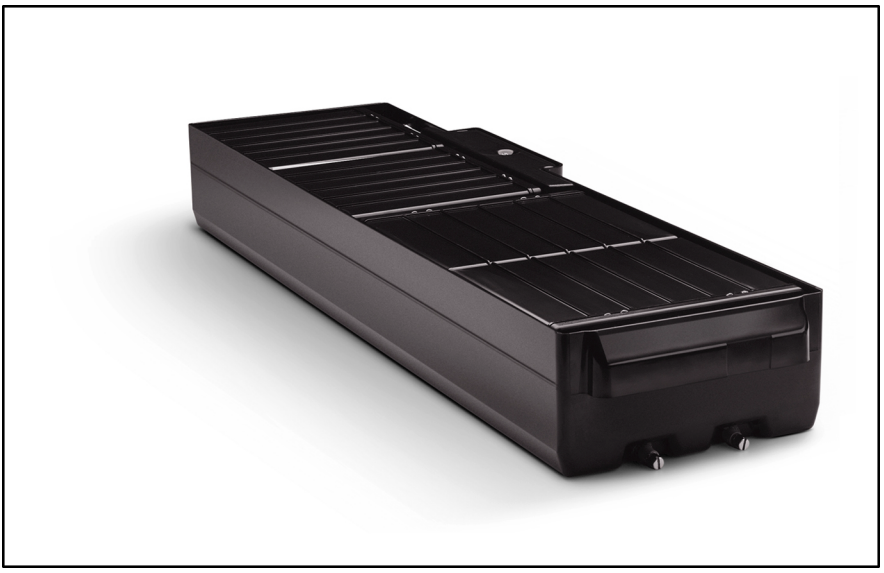

Figure 4-5: Battery module

## **Removing and Replacing the Battery Module**

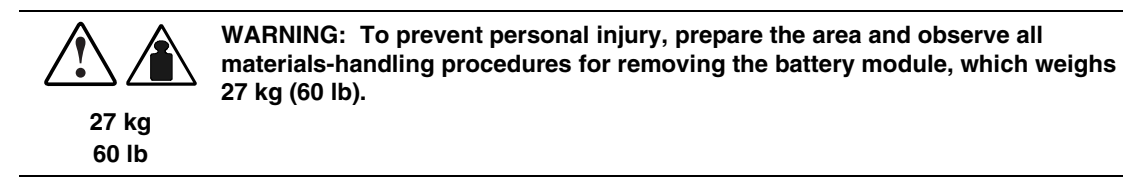

To remove the battery module:

- 1. Remove the front bezel at the location of the battery module you want to remove. For more information, refer to the section, "Removing and Replacing a Front Bezel," in this chapter.
- 2. Remove the two screws that secure the battery module in place (1) and slide out the battery module (2).

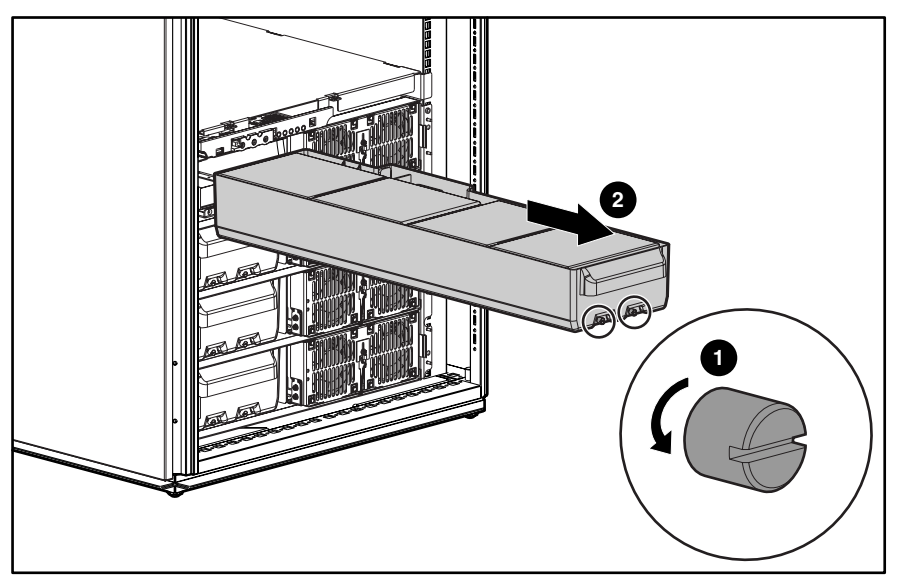

Figure 4-6: Removing the battery module

- 3. Set aside the used battery module for proper disposal.
- 4. To replace the battery module, reverse the preceding steps.

### **Disposing of Used Batteries**

The spare battery kit includes the instructions and packaging required to return used batteries to the appropriate location for disposal.

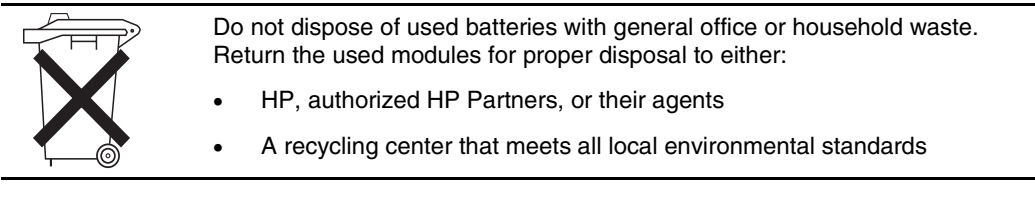

#### **Testing the New Battery Module**

After installing the new battery module, press the Test/Alarm Reset button. Refer to the UPS user guide for more information on initiating a self-test.

**IMPORTANT:** The UPS schedules the battery test, but does not execute the test until the batteries are at least 90 percent charged.

If the installation has been successful, the Alarm LED is illuminated.

If the installation has **not** been successful, the Alarm LED turns red and the LCD menu indicates an alarm. If this occurs, repeat the procedures in the "Removing and Replacing the Battery Module" section of this chapter, and check the battery terminal connections. If the Alarm LED is still red, refer to the section, "LCD Alarm Troubleshooting," in Chapter 5 for more information on the cause of the alarm.

**IMPORTANT:** The batteries charge to 80 percent of their capacity within approximately three hours. Charge the batteries for at least 24 hours before you use the UPS to supply backup power to devices. The load may not be fully protected for 48 hours.

#### **Conducting a Battery Commissioning Test**

When replacing battery modules, you should run a battery commissioning test. This test sets a base line so that the UPS accurately displays battery runtime. For information on how to enable the battery commissioning test, refer to the section, "Setting the Hardware Configuration," in Chapter 3.

**NOTE:** The battery commissioning test runs in the background. After it is enabled, the test can take up to three days to run.

## **Electronics Module**

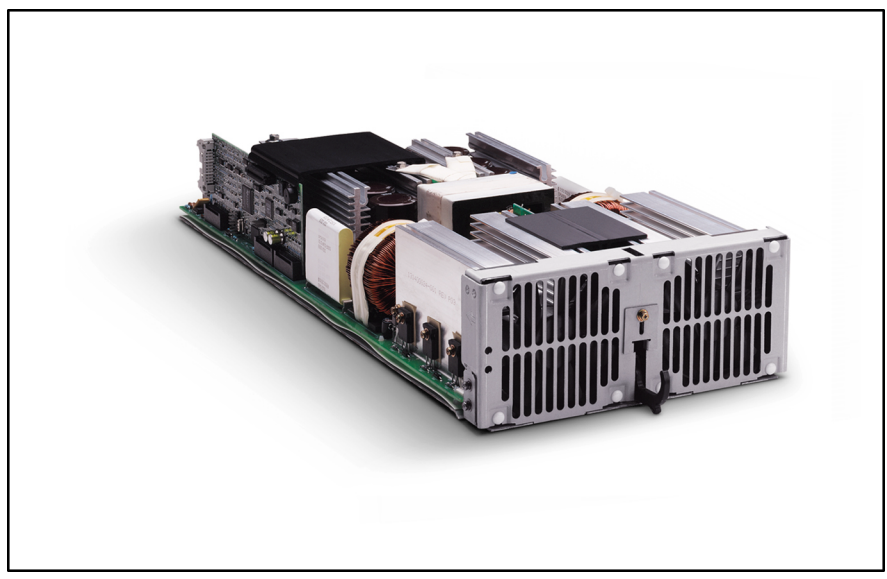

Figure 4-7: Electronics module

### **Removing and Replacing the Electronics Module**

To remove the electronics module:

- 1. Remove the front bezel at the location of the electronics module you want to remove. For more information, refer to the section, "Removing and Replacing a Front Bezel," in this chapter.
- 2. Loosen the security screw in the front of the electronics module (1), slide the security panel upward (2), and pull the hook latch all the way down (3).

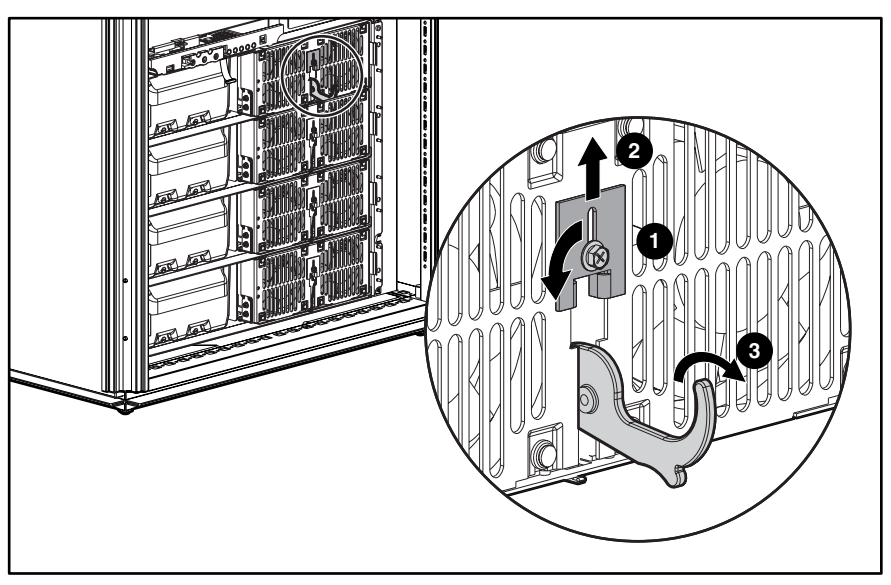

Figure 4-8: Preparing to remove the electronics module

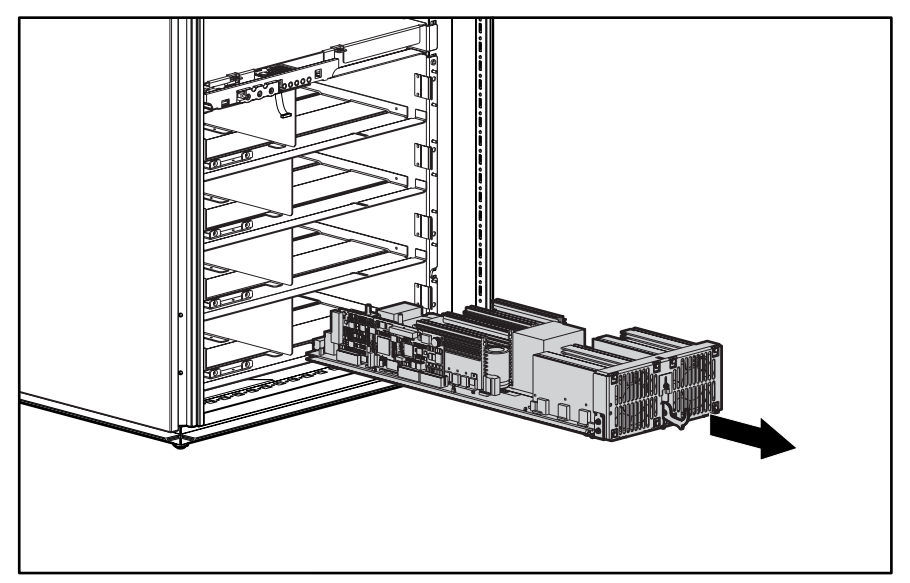

3. Slide the electronics module out of the chassis.

Figure 4-9: Removing the electronics module

4. To replace the electronics module, reverse the preceding steps.

# Supervisory Board

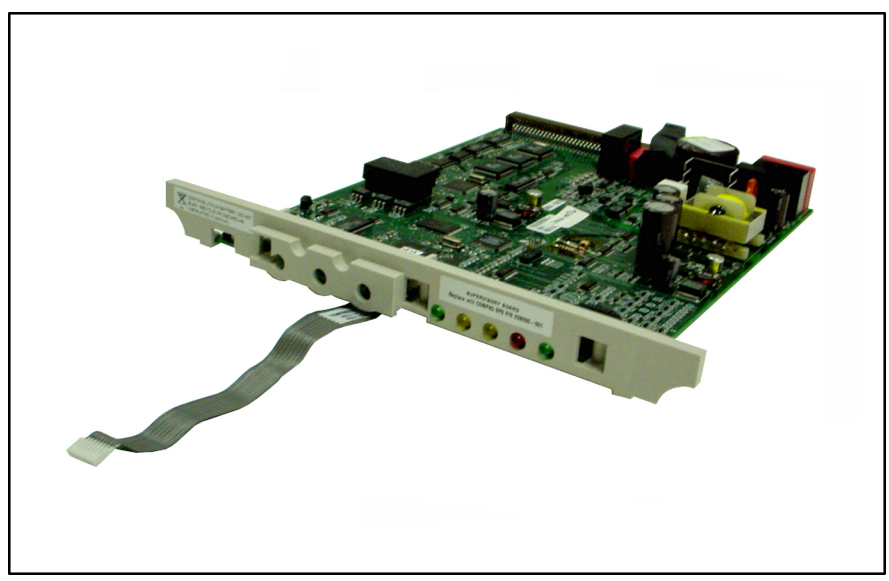

Figure 4-10: Supervisory board

## **Removing and Replacing the Supervisory Board**

To remove the supervisory board:

- 1. Remove the control bezel and the supervisory bezel. For more information, refer to the sections, "Removing and Replacing the Control Bezel" and "Removing and Replacing the Supervisory Bezel," in this chapter.
- 2. Pull the supervisory board out of the chassis.

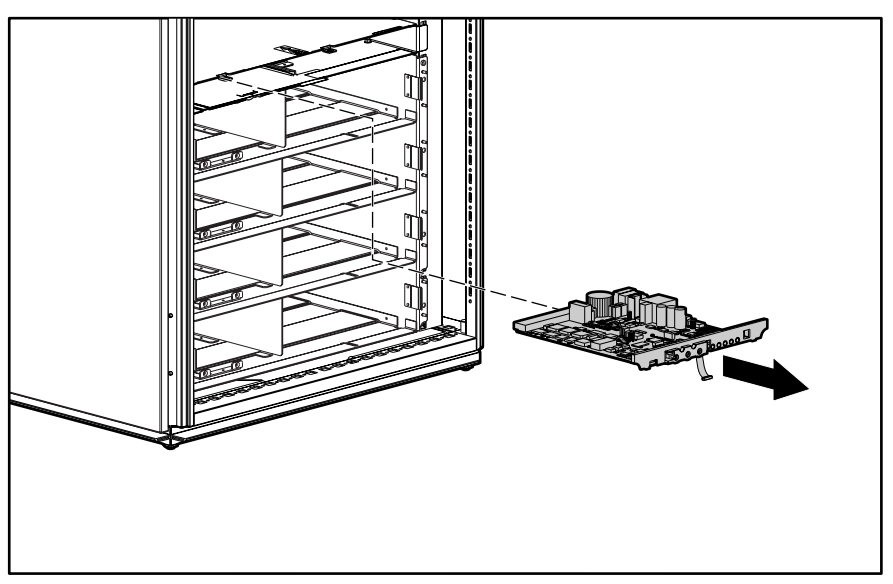

Figure 4-11: Removing the supervisory board

3. To replace the supervisory board, reverse the preceding steps.

# Troubleshooting

This chapter serves as a troubleshooting guide when problems occur with the UPS. Solutions for main and electronics module alarms are provided, as well as general solutions for UPS problems that occur both during and after startup.

## LCD Alarm Troubleshooting

Table 5-1 lists the possible alarms of the main module or electronics modules. When these alarms occur, the LCD displays the number and type of alarms. An audible alarm may also sound. For each alarm listed in the table, an explanation of the cause is provided, as well as a recommended action to take to resolve the problem.

As shown in Table 5-1, *x* Alarms on the first line of the LCD display means that one or more alarms are present, with the variable *x* indicating the number of alarms. The type of alarm is displayed on the second line of the LCD. In Example 5-1, three alarms are present. The **Fan Failure** alarm has occurred, as well as two other alarms. Use the arrow keys on the Center button to scroll through the rest of the alarms list.

#### Example 5-1: Alarm Display

| 3 Alarms    |  |
|-------------|--|
| Fan Failure |  |

For more information on the LCD display and menus, refer to the section, "Configuring the UPS Using the LCD Menu," in Chapter 3.

| LCD Display                             | Possible Cause Actions to Take                                                                                                    |                                                                                                    |  |  |
|-----------------------------------------|----------------------------------------------------------------------------------------------------|----------------------------------------------------------------------------------------------------|--|--|
| x Alarms<br>Ambient Over<br>Temperature | The UPS triggers an alarm if the<br>ambient temperature inside the<br>detecting electronics module exceeds<br>the preset threshold of 80°C (176°F).<br>Other than the alarm, no UPS action is<br>currently associated with this condition. | <ul> <li>Verify that unit grills are not<br/>blocked and fans are operational.</li> <li>Correct any environmental<br/>conditions that may be causing the<br/>condition. Verify that the ambient<br/>temperature is less<br/>than 40°C (104°F).</li> <li>Switch to Manual Bypass mode.<br/>Locate and replace the faulty<br/>electronics module.</li> </ul> |  |  |
| x Alarms                                | Batteries are depleted beyond their                                                                                                    | This is a normal operation. The UPS                                                                                                    |  |  |
| Automatic<br>Shutdown Pending           | battery for an extended period. The<br>load has been disengaged and the<br>system has entered the 30-second<br>power-down mode.                                                                                                    | restants when utility power is restored.                                                                                                    |  |  |
| x Alarms                                | This alarm is triggered by one of the following events:                                                                                                    | Remove bezels and check that     each battery module is firmly                                                                                                    |  |  |
| Batteries<br>Disconnected               | <ul> <li>The UPS detects that at least one<br/>battery is installed incorrectly.</li> </ul>                                                                                                    | seated in its slot. Verify that the load does not exceed 12 kW.                                                                                                    |  |  |
|                                         | <ul> <li>Not enough battery modules are<br/>installed to support the current<br/>load levels.</li> </ul>                                                                                                    | <ul> <li>If necessary, replace the faulty<br/>battery module.</li> </ul>                                                                                                    |  |  |
| x Alarms                                | At least one electronics module detects                                                                                                    | Switch to Manual Bypass mode. Locate and replace the faulty electronics module.                                                                                                    |  |  |
| Battery DC Over<br>Voltage              | while operating in Battery mode.                                                                                                    |                                                                                                    |  |  |
| x Alarms                                | The UPS detects that the current<br>battery voltage level has dropped                                                                                                    | This is a normal operation. The UPS begins the shutdown process                                                                                                    |  |  |
| Battery Low                             | below the preset threshold configured<br>in the EEPROM for this alarm.                                                                                                    | This is to be expected when operating<br>in Battery mode and when the batteries<br>discharge.                                                                                                    |  |  |
| x Alarms                                | The UPS detects a battery fuse failure                                                                                                    | The variable <i>n</i> indicates the slot in                                                                                                    |  |  |
| Battery <i>n</i> Needs<br>Service       | An automated battery test failure.<br>An automated battery test failure is<br>reported when battery voltage is less<br>than 1.8 volts per cell during the first<br>75 seconds of unscheduled Battery                                       | which the faulty battery module is<br>installed. (For example, slot 1 is the<br>uppermost bay of the four battery bay<br>slots.)                                                                                                    |  |  |
|                                         | mode operation.                                                                                                    | Replace the faulty battery module.                                                                                                    |  |  |
| x Alarms                                | At least one battery string fails to reach                                                                                                    | Replace the faulty battery module.                                                                                                    |  |  |
| Battery Not<br>Charged                  | 24 hours. This could indicate a problem in one or more battery modules.                                                                                                    |                                                                                                    |  |  |

Table 5-1: Main Module (MM) and Electronics Modules (M1-M4) Active Alarms

| LCD Display                                        | Possible Cause                                                                                                    | Actions to Take                                                                                                    |  |  |
|----------------------------------------------------|----------------------------------------------------------------------------------------------------|----------------------------------------------------------------------------------------------------|--|--|
| <i>x</i> Alarms<br>Battery <i>n</i> Test<br>Failed | The UPS detects a manual battery test<br>failure. A manual battery test failure is<br>reported when battery voltage is less<br>than 1.8 volts per cell during the<br>first 75 seconds of unscheduled Battery                                                                 | The variable <i>n</i> indicates the slot in<br>which the faulty battery module is<br>installed. (For example, slot 1 is the<br>uppermost bay of the four battery bay<br>slots.)                                                                           |  |  |
|                                                    | mode operation.                                                                                                    | Replace the faulty battery module.                                                                                                    |  |  |
| x Alarms<br>Bypass Not<br>Available                | Bypass mode is currently unavailable<br>due to the voltage or frequency being<br>outside the valid operating range for<br>the UPS. To verify that the voltage<br>are correct, refer to the se<br>"Matching the Utility Volta<br>Chapter 3.                                   |                                                                                                    |  |  |
|                                                    |                                                                                                    | • If the condition persists, contact an electrician.                                                                                                    |  |  |
| x Alarms<br>Calibration Failed                     | The UPS triggers this alarm when the<br>autocalibration process fails to<br>complete successfully. This could be<br>the result of an interruption from an<br>operating mode transition or because<br>of UPS load changes occurring while<br>autocalibration was in progress. | <ul> <li>The autocalibration process<br/>reschedules and automatically<br/>restarts when the UPS conditions<br/>are conducive for the operation to<br/>complete.</li> <li>If the condition persists, locate and<br/>replace the faulty module.</li> </ul> |  |  |
| x Alarms                                           | At least one electronics module detects                                                                                                    | Switch to Manual Bypass mode. Locate                                                                                                    |  |  |
| DC Link Over<br>Voltage                            | abnormally high rail voltage levels and shuts down to protect itself and the load from damage.                                                                                                    | and replace the faulty module.                                                                                                    |  |  |
|                                                    | This could be caused by a hardware failure.                                                                                                    |                                                                                                    |  |  |
| x Alarms                                           | At least one electronics module detects                                                                                                    | • Check the fans for blockage. If a                                                                                                    |  |  |
| Fan Failure                                        | failed. The detecting module<br>immediately shuts down to protect its                                                                                                    | fan is blocked, remove the blockage, switch to Manual Bypass mode, and restart the system.                                                                                                    |  |  |
|                                                    |                                                                                                    | • If a fan is not blocked and the problem persists, switch to Manual Bypass mode. Locate and replace the faulty module.                                                                                                    |  |  |
| x Alarms                                           | The UPS detects that one or more of                                                                                                    | Switch to Manual Bypass mode. Locate                                                                                                    |  |  |
| Fuse Failure                                       |                                                                                                    | and replace the faulty module.                                                                                                    |  |  |
|                                                    |                                                                                                    | continued                                                                                                    |  |  |

| Table 5-1: N | /lain Module ( | (MM) a | and Electronics Modules | (M1-M4 | ) Active Alarms | continued |
|--------------|----------------|--------|-------------------------|--------|-----------------|-----------|
|--------------|----------------|--------|-------------------------|--------|-----------------|-----------|

| LCD Display                              | Possible Cause Actions to Take                                                                                                    |                                                                                                    |
|------------------------------------------|----------------------------------------------------------------------------------------------------|----------------------------------------------------------------------------------------------------|
| x Alarms<br>Heatsink Over<br>Temperature | An electronics module detects a<br>heatsink over-temperature condition.<br>The detecting module immediately<br>shuts down to protect its heat-sensitive<br>components. | <ul> <li>Check the ventilation grills for<br/>blockage. If the grills are blocked,<br/>remove blockage, switch to<br/>Manual Bypass mode, and restart<br/>the system. Verify that the ambient<br/>temperature is less than 40°C<br/>(104°F).</li> </ul> |
|                                          |                                                                                                    | <ul> <li>If the grills are not blocked and the<br/>problem persists, switch to Manual<br/>Bypass mode. Locate and replace<br/>the faulty module.</li> </ul>                                                                                             |
| x Alarms                                 | The UPS detects that the input utility                                                                                                    | • If this occurs in a running system,                                                                                                    |
| Input AC Over<br>Voltage                 | operating range of about 277 V<br>(288 V - hysteresis).                                                                                                    | to Battery mode until valid utility<br>returns. If this occurs before a<br>system has entered an online<br>state, its startup sequence does<br>not complete and the system shuts<br>down until valid utility returns.                                   |
|                                          |                                                                                                    | • If the condition persists, contact an electrician.                                                                                                    |
| x Alarms                                 | The UPS detects that the input utility                                                                                                    | • If this occurs in a running system,                                                                                                    |
| Input AC Under<br>Voltage                | range of about 172 V<br>(160 V + hysteresis).                                                                                                    | to Battery mode until valid utility<br>returns. If this occurs before a<br>system has entered an online<br>state, its startup sequence does<br>not complete and the system shuts<br>down until valid utility returns.                                   |
|                                          |                                                                                                    | If the condition persists, contact an<br>electrician                                                                                                    |
| x Alarms                                 | The UPS detects that the input                                                                                                    | If this occurs in a running system,                                                                                                    |
| Input Under Or<br>Over Frequency         | frequency has a greater deviation than $\pm$ 5 Hz from the nominal window of operation.                                                                                | the system regulates output<br>frequency to its nominal 50 or<br>60 Hz. If this occurs before a<br>system has entered an online<br>state, its startup sequence does<br>not complete and the system shuts<br>down until valid utility returns.           |
|                                          |                                                                                                    | • If the condition persists, contact an electrician.                                                                                                    |

Table 5-1: Main Module (MM) and Electronics Modules (M1-M4) Active Alarms continued

| LCD Display                           | Possible Cause                                                                                                    | Actions to Take                                                                                                    |  |  |
|---------------------------------------|----------------------------------------------------------------------------------------------------|----------------------------------------------------------------------------------------------------|--|--|
| x Alarms                              | The UPS encounters an internal                                                                                                    | Switch to Manual Bypass mode. Locate                                                                                                    |  |  |
| Internal<br>Communications<br>Failure | communication problem that is<br>hindering its ability to successfully<br>manage its activities and monitor the<br>current electronics module status. The<br>UPS immediately transfers to Battery<br>mode and issues the Low Battery alarm<br>until communications are restored.                                                                                         | and replace the faulty module or faulty supervisory board.                                                                                                    |  |  |
| x Alarms                              | The UPS detects that an electronics                                                                                                    | Select the <b>Status</b> option on the LCD menu. Scroll through and examine the additional alarms related to the failed electronics module for details on handling this condition.                                                                                                    |  |  |
| Inverter Contactor<br>Open            | its load relay to close during a module<br>hot-swap. The electronics module has<br>failed to complete its startup sequence<br>successfully.                                                                                                    |                                                                                                    |  |  |
|                                       | This alarm is accompanied by one or<br>more alarms from the electronics<br>module that indicates the root cause of<br>the problem.                                                                                                    |                                                                                                    |  |  |
| x Alarms                              | At least one electronics module detects                                                                                                    | Switch to Manual Bypass mode. Locate and replace the faulty module.                                                                                                    |  |  |
| Inverter Fault                        | a hardware failure in its inverter,<br>generates this alarm, and subsequently<br>shuts down. The UPS may have<br>transitioned into Automatic Bypass<br>mode due to the failure, depending on<br>the load levels present at the time of<br>the failure.                                                                                                    |                                                                                                    |  |  |
| x Alarms                              | At least one electronics module                                                                                                    | Reduce the load level to within                                                                                                    |  |  |
| Inverter Output<br>Over Current       | reached its maximum operating output<br>hardware current limits, as defined in<br>the EEPROM. The module has shut<br>down to protect itself and the load from<br>damage. The UPS may have<br>transitioned into Automatic Bypass<br>mode due to the failure, depending on<br>the load levels present at the time of<br>the failure and the number of modules<br>affected. | <ul> <li>OPS operational limits. Initiate a<br/>Manual Bypass recovery if the<br/>UPS remains in Bypass mode for<br/>more than 30 seconds. Refer to<br/>the LCD panel to determine which<br/>electronics module generated the<br/>alarm.</li> <li>If the UPS was operating within its<br/>supported load limits when the<br/>problem occurred, switch to<br/>Manual Bypass mode. Replace the</li> </ul> |  |  |
|                                       |                                                                                                    | faulty module.                                                                                                    |  |  |
|                                       |                                                                                                    | continued                                                                                                    |  |  |

| Table 5-1: Main Module | (MM | ) and Electronics Modules | (M1-M4 | ) Active Alarms | continued |
|------------------------|-----|---------------------------|--------|-----------------|-----------|
|------------------------|-----|---------------------------|--------|-----------------|-----------|

| LCD Display                             | Possible Cause                                                                                                    | Actions to Take                                                                                                    |  |
|-----------------------------------------|----------------------------------------------------------------------------------------------------|----------------------------------------------------------------------------------------------------|--|
| x Alarms<br>Inverter Startup<br>Failure | <ul> <li>This alarm is triggered by one of the following events:</li> <li>The UPS detects that at least one electronics module failed to complete its startup sequence as expected and was most likely shut down. In this situation, the alarm is more of a general status indicator. It should be accompanied by another alarm, indicating the reason for the failure of the module to start.</li> <li>An electronics module has briefly (for approximately one-quarter of a second) disconnected from the system and is attempting to restart. In this situation, no other alarms associated with this failure occur, with the exception of a possible Internal Communications Failure alarm.</li> </ul> | <ul> <li>The electronics module may not be fully seated. Remove the bezels and verify that each of the electronics modules is fully inserted into the chassis.</li> <li>Switch to Manual Bypass mode. Disengage the module, inspect for open fuses, and re-engage in the chassis.</li> <li>If the problem persists, replace the module.</li> </ul> |  |
| x Alarms                                | At least one electronics module has not                                                                                                    | • An autocalibration is required, and                                                                                                    |  |
| Inverter<br>Uncalibrated                | been calibrated with others as a set,<br>which is required for efficient<br>load-sharing operations.                                                                                                    | the UPS automatically schedules<br>the autocalibration process on<br>detection of this condition.                                                                                                    |  |
|                                         |                                                                                                    | Switch to Manual Bypass mode.     Replace the faulty module.                                                                                                    |  |
| x Alarms                                | The UPS detects that the current load                                                                                                    | • Reduce the load level to clear the                                                                                                    |  |
| Level 2 Overload –<br>Phase A           | capacity available, which means that it<br>is operating in Nonredundant mode.                                                                                                    | load reduction, refer to the LCD<br>panel to determine which<br>electronics module is reporting                                                                                                    |  |
|                                         | after two minutes of this sustained load                                                                                                    | overload.                                                                                                    |  |
|                                         | level.                                                                                                    | <ul> <li>During overload, switch to Manual<br/>Bypass mode. Replace the faulty<br/>module.</li> </ul>                                                                                                    |  |
| x Alarms                                | The UPS detects that the current load                                                                                                    | Reduce the load level to clear the                                                                                                    |  |
| Level 3 Overload –<br>Phase A           | nas exceeded 110% of the maximum<br>capacity available, operating in<br>Nonredundant mode.                                                                                                    | alarm. If the alarm persists after<br>load reduction, refer to the LCD<br>panel to determine which                                                                                                    |  |
|                                         | The UPS transfers to Bypass mode<br>after 30 seconds of this sustained load                                                                                                    | overload.                                                                                                    |  |
|                                         | ievei.                                                                                                    | <ul> <li>During overload, switch to Manual<br/>Bypass mode. Replace the faulty<br/>module.</li> </ul>                                                                                                    |  |

 Table 5-1: Main Module (MM) and Electronics Modules (M1-M4) Active Alarms continued

| LCD Display                               | Possible Cause                                                                                                    | Actions to Take                                                                                                    |  |
|-------------------------------------------|----------------------------------------------------------------------------------------------------|----------------------------------------------------------------------------------------------------|--|
| x Alarms<br>Level 4 Overload –<br>Phase A | The UPS detects that the current load<br>has exceeded 120% of the maximum<br>capacity available, which means that it<br>is operating in Nonredundant mode.                                                                                                    | <ul> <li>Reduce the load level to clear the<br/>alarm. If the alarm persists after<br/>load reduction, refer to the LCD<br/>panel to determine which</li> </ul> |  |
|                                           | The UPS transfers to Bypass mode<br>within one second and remains in that<br>mode due to the excessive overload<br>condition.                                                                                                    | <ul> <li>electronics module is reporting overload.</li> <li>During overload, switch to Manual Bypass mode. Replace the faulty module.</li> </ul>                |  |
| x Alarms                                  | The UPS detects that the current load                                                                                                    | If you still want redundant operation,                                                                                                    |  |
| Loss of<br>Redundancy                     | load level limits that would provide<br>redundant protection to the electronics<br>modules.                                                                                                    | reduce the load until the alarm clears.                                                                                                    |  |
|                                           | The system continues to operate, but is<br>no longer in Redundant mode. The<br>load could be at risk if an electronics<br>module fails.                                                                                                    |                                                                                                    |  |
| x Alarms                                  | The UPS detects that its electronics                                                                                                    | Switch to Manual Bypass mode,                                                                                                    |  |
| Loss of Sync-Bus                          | synchronizing with the input utility source.                                                                                                    | <ul> <li>Verify that the input source is stable</li> </ul>                                                                                                    |  |
|                                           | The most likely cause is a poor utility source supplying the UPS.                                                                                                    | Stable.                                                                                                    |  |
| x Alarms                                  | While on battery, the UPS detects that                                                                                                    | This is a normal operation.                                                                                                    |  |
| Low Battery<br>Shutdown                   | below the lowest preset threshold value. The UPS shuts down.                                                                                                    |                                                                                                    |  |
|                                           | This normal alarm condition occurs at<br>the end of a battery discharge cycle.<br>The threshold represents the lowest<br>allowable battery discharge level for the<br>batteries before they can no longer<br>safely support the load. After valid<br>utility returns and a minimum charge<br>level has been restored to the batteries,<br>the UPS assumes the load and begins<br>a complete battery recharge cycle. |                                                                                                    |  |

Table 5-1: Main Module (MM) and Electronics Modules (M1-M4) Active Alarms continued

| LCD Display                                         | Possible Cause                                                                                                    | Actions to Take                                                                                                    |  |  |
|-----------------------------------------------------|----------------------------------------------------------------------------------------------------|----------------------------------------------------------------------------------------------------|--|--|
| x Alarms<br>Non-volatile<br>Memory<br>Checksum Fail | The UPS detects an EEPROM<br>Checksum Failure in the electronics<br>module or supervisory board. This<br>condition must be resolved before the<br>UPS can complete its initialization and<br>start successfully.                                                 | <ul> <li>Check the website<br/>(www.hp.com/products/ups) for<br/>Flash upgrades.</li> <li>Upgrade failure: Upgrade the<br/>system in accordance with</li> </ul>                         |  |  |
|                                                     | This alarm is most common after a<br>Flash upgrade that requires an<br>EEPROM upgrade for the new<br>embedded software to function<br>correctly. The upgrade documentation<br>describes this condition.                                                          | <ul> <li>applicable documentation.</li> <li>Operational failure: Switch to<br/>Manual Bypass mode. Locate and<br/>replace the faulty module or faulty<br/>supervisory board.</li> </ul> |  |  |
| x Alarms                                            | The UPS has been manually switched                                                                                                    | This is a normal operation.                                                                                                    |  |  |
| On Manual Bypass                                    | can no longer protect the load or<br>condition the utility to the load.                                                                                                    |                                                                                                    |  |  |
| <i>x</i> Alarms                                     | The UPS detects that its output voltage                                                                                                    | • Switch to Manual Bypass mode.                                                                                                    |  |  |
| Output AC Over<br>Voltage                           | range. The UPS immediately initiates a<br>transfer to Bypass mode, if that mode<br>is available. If Bypass mode is not                                                                                                    | Locate and replace the faulty module or faulty supervisory board.                                                                                                    |  |  |
|                                                     | available at the time of this failure, the<br>UPS shuts down immediately to protect<br>the load.                                                                                                    | <ul> <li>Verify the output voltage on the<br/>LCD display.</li> </ul>                                                                                                    |  |  |
|                                                     | This problem could be caused by a hardware component failure.                                                                                                    |                                                                                                    |  |  |
| x Alarms<br>Output AC Under<br>Voltage              | This alarm is triggered by one of the following events:                                                                                                    | <ul> <li>Switch to Manual Bypass mode.</li> <li>Locate and replace the faulty<br/>module or faulty supervisory</li> </ul>                                                               |  |  |
| Voltago                                             | voltage is lower than its configured                                                                                                    | board.                                                                                                    |  |  |
|                                                     | operational range. The UPS<br>immediately initiates a transfer to<br>Bypass mode if that mode is<br>available.                                                                                                    | <ul> <li>Verify the output voltage on the<br/>LCD display.</li> </ul>                                                                                                    |  |  |
|                                                     | • A significant change in load or load<br>types has occurred that is causing<br>a temporary sag in output<br>voltage. If Bypass mode is<br>available, the UPS attempts to<br>automatically recover and return to<br>an online mode after a couple of<br>seconds. |                                                                                                    |  |  |
|                                                     | If Bypass mode is not available at<br>the time of the failure, the UPS<br>shuts down immediately to protect<br>the load.                                                                                                    |                                                                                                    |  |  |

Table 5-1: Main Module (MM) and Electronics Modules (M1-M4) Active Alarms continued

| LCD Display                             | Possible Cause                                                                                                    | Actions to Take                                                                                                    |  |
|-----------------------------------------|----------------------------------------------------------------------------------------------------|----------------------------------------------------------------------------------------------------|--|
| x Alarms<br>Output Overload             | The current load exceeds 100% of the maximum capacity that this UPS supports in Nonredundant mode. The UPS issues an alarm but does not take any other action for this level of overload.                                                                                                    | • Reduce the load level to clear the alarm. If the alarm persists after load reduction, refer to the LCD panel to determine which electronics module is reporting overload. |  |
|                                         |                                                                                                    | <ul> <li>During overload, switch to Manual<br/>Bypass mode. Replace the faulty<br/>module or faulty supervisory<br/>board.</li> </ul>                                       |  |
| x Alarms                                | The UPS detects that the Module Flash<br>Program Space has been corrupted.                                                                                                    | <ul> <li>This problem only occurs during<br/>product upgrade.</li> </ul>                                                                                                    |  |
| Program<br>Checksum Fail                | This problem is usually caused by a Flash Upgrade Failure.                                                                                                    | <ul> <li>Reflash the failing electronics<br/>module with the latest upgrade<br/>package.</li> </ul>                                                                         |  |
| x Alarms                                | At least one electronics module                                                                                                    | Switch to Manual Bypass mode. Locate                                                                                                    |  |
| Rectifier Input<br>Over Current         | generates this alarm when it detects an<br>abnormally high input current. The<br>detecting module shuts down to protect<br>itself from damage. The UPS may have<br>transitioned into Automatic Bypass<br>mode due to the failure, depending on<br>the load levels present at the time of<br>the failure and the number of modules<br>affected. | and replace the faulty module.                                                                                                    |  |
|                                         | This problem could be caused by a hardware failure.                                                                                                    |                                                                                                    |  |
| x Alarms                                | The UPS detects a Remote Emergency                                                                                                    | • Determine if REPO was legitimate.                                                                                                    |  |
| Remote<br>Emergency Power               | modules immediately shut down and battery starts are inhibited.                                                                                                    | • Verify the terminal block wiring and site installation.                                                                                                    |  |
| Oli                                     |                                                                                                    | <ul> <li>For more information, refer to the<br/>section, "Remote Emergency<br/>Power Off," in Chapter 1.</li> </ul>                                                         |  |
| x Alarms                                | At least one electronics module failed                                                                                                    | Verify that all modules are at the same                                                                                                    |  |
| Software<br>Incompatibility<br>Detected | revision currently installed is<br>incompatible with the rest of the<br>system.                                                                                                    | firmware revision level.                                                                                                    |  |
| x Alarms                                | This is an alarm <b>and</b> a status to                                                                                                    | This is a normal operation. This alarm                                                                                                    |  |
| UPS On Battery                          | operating in Battery mode.                                                                                                    | may be accompanied by other alarms that indicate the root cause of the problem.                                                                                             |  |
| x Alarms                                | This is an alarm <b>and</b> a status to                                                                                                    | This is a normal operation. This alarm                                                                                                    |  |
| UPS On Bypass                           | operating in Bypass mode.                                                                                                    | may be accompanied by other alarms<br>that indicate the root cause of the<br>problem.                                                                                       |  |
|                                         |                                                                                                    | continuea                                                                                                    |  |

 Table 5-1: Main Module (MM) and Electronics Modules (M1-M4) Active Alarms continued

| LCD Display         | Possible Cause                                                                                                    |  | ions to Take                                     |
|---------------------|----------------------------------------------------------------------------------------------------|--|--------------------------------------------------|
| x Alarms            | The UPS detects that the utility source voltage is not within an acceptable range.                                                                    |  | Verify the utility power.                        |
| Utility Fail        |                                                                                                    |  | If the problem persists, contact an electrician. |
| x Alarms            | The UPS detects that the utility source<br>voltage is either not present, or so<br>abnormally low that the UPS classifies<br>it as not being present. |  | Verify the utility power.                        |
| Utility Not Present |                                                                                                    |  | If the problem persists, contact an electrician. |

Table 5-1: Main Module (MM) and Electronics Modules (M1-M4) Active Alarms continued

## **Problems During Startup**

If problems occur when starting the UPS, refer to Table 5-2 for possible causes and suggested actions.

Table 5-2: Troubleshooting Problems During UPS Startup

| Symptom             | Possible Cause                                   | Actions to Take                                                                                              |
|---------------------|--------------------------------------------------|----------------------------------------------------------------------------------------------------|
| UPS will not start. | There is no utility power.                       | Unit is hardwired. Contact a qualified electrician to check power at the utility receptacle.                 |
|                     | Batteries are disconnected.                      | Install the battery trays. If the batteries are installed, remove and then reinsert the electronics modules. |
|                     | REPO: Audible alarm sounds and Alarm LED is lit. | Verify that the REPO switch is in the proper position (open) and utility is present. Press the On button.    |

## **Problems After Startup**

If problems occur after starting the UPS, refer to Table 5-3 for possible causes and suggested actions.

| Symptom                                                           | Possible Cause                                                          | Actions to Take                                                                                                    |
|-------------------------------------------------------------------|-------------------------------------------------------------------------|----------------------------------------------------------------------------------------------------|
| Audible alarm sounds.<br>Alarm LED is lit.                        | An alarm condition exists.                                              | Scroll through the LCD menu<br>for system <b>Alarms</b> to<br>determine the cause.                                                  |
| Bypass LED is flashing.                                           | Automatic Bypass mode is not available.                                 | Scroll through the LCD menu<br>for system <b>Alarms</b> to<br>determine the cause.                                                  |
|                                                                   |                                                                         | Manual Bypass mode is <b>not</b><br>recommended during this<br>condition.                                                           |
| Utility LED is flashing slowly, and all other LEDs are off.       | Utility power is within acceptable range.                               | Press the On button to assume the load.                                                                                             |
|                                                                   | The UPS is operating normally and is in Standby mode.                   |                                                                                                    |
| Utility LED is flashing rapidly.                                  | The full UPS or an electronics module is in the process of starting up. | Wait for a continuous Utility or<br>Battery LED light, or slowly<br>flashing Utility LED.                                           |
| All LEDs flash on and off together.                               | Autocalibration is in process.                                          | Wait for a continuous Utility LED.                                                                                                  |
| Redundant LED and audible<br>alarm frequently turn on and<br>off. | Redundant mode is not available.                                        | Reduce the output load to allow the system to remain in Redundant mode.                                                             |
| Audible alarm sounds.                                             | UPS is in Bypass mode.                                                  | Do one of the following:                                                                                                    |
| Bypass LED and Alarm LED are lit.                                 |                                                                         | <ul> <li>Scroll through the LCD<br/>menu to view current<br/>alarms.</li> </ul>                                                     |
|                                                                   |                                                                         | Use the power<br>management software to<br>view the alarm history to<br>determine the reason for<br>the transfer to Bypass<br>mode. |

Table 5-3: Troubleshooting Problems After UPS Startup

| Symptom                                                          | Possible Cause                                                           | Actions to Take                                                                                                    |
|------------------------------------------------------------------|--------------------------------------------------------------------------|----------------------------------------------------------------------------------------------------|
| Audible alarm sounds.                                            | UPS is on battery.                                                       | Do one of the following:                                                                                                    |
| Battery LED and Alarm LED<br>are lit.<br>Bedundant LED is off.   |                                                                          | <ul> <li>Scroll through the LCD<br/>menu to view current<br/>alarms.</li> </ul>                                                           |
|                                                                  |                                                                          | Use the power<br>management software to<br>view the alarm history to<br>determine the reason for<br>the transfer to Battery<br>mode.      |
| Audible alarm sounds.                                            | UPS is on battery.                                                       | Do one of the following:                                                                                                    |
| Battery LED, Alarm LED, and Redundant LED are lit.               |                                                                          | <ul> <li>Scroll through the LCD<br/>menu to view current<br/>alarms.</li> </ul>                                                           |
|                                                                  |                                                                          | Use the power     management software to     view the alarm history to     determine the reason for     the transfer to Battery     mode. |
| UPS frequently switches<br>between utility and battery<br>power. | The utility voltage is frequently<br>outside the UPS operating<br>range. | Update the configuration.                                                                                                    |
| Utility LED and Redundant LED are lit.                           | UPS is on utility.                                                       | The UPS is operating normally.                                                                                                    |
|                                                                  |                                                                          | The system is configured to<br>run in Redundant mode and is<br>operating within normal load<br>limits.                                    |
| Audible alarm sounds.                                            | UPS is on utility.                                                       | Redundant mode is not                                                                                                    |
| Utility LED and Alarm LED are lit.                               |                                                                          | available and the Loss of<br>Redundancy alarm is present.<br>Reduce the load and verify<br>that no other alarms are<br>present.           |
| Utility LED is lit.                                              | UPS is on utility.                                                       | No action is required. The UPS is operating normally.                                                                                     |
|                                                                  |                                                                          | The system is configured to<br>run in Nonredundant mode<br>and is supporting between a<br>9 KVA and 12 KVA load.                          |

Table 5-3: Troubleshooting Problems After UPS Startup continued

# **Repairing the UPS**

Repairs to the UPS must be carried out by an HP authorized service technician. Other than battery replacement, there are no user-serviceable parts.

# **Specifications**

This chapter provides the physical, input, and output specifications for the UPS. Topics include battery descriptions, battery runtime estimates, and environmental requirements when operating the UPS.

## **Physical Specifications**

| Feature    |        | Metric   | U.S.     |
|------------|--------|----------|----------|
| Dimensions | Width  | 44.45 cm | 17.50 in |
|            | Height | 44.45 cm | 17.50 in |
|            | Depth  | 72.64 cm | 28.60 in |
| Weight     |        | 189 kg   | 420 lb   |

#### **Table 6-1: Physical Specifications**

## **Input Specifications**

| Table 6-2: | Input S | pecifications |
|------------|---------|---------------|
|------------|---------|---------------|

| UPS Model                   | Utility<br>Voltage<br>Frequency<br>(Hz) | Default Settings—<br>Nominal Voltage (VAC)<br>Range | Available Settings—<br>Utility Voltage (VAC) |
|-----------------------------|-----------------------------------------|-----------------------------------------------------|----------------------------------------------|
| R12000 XR WW<br>(worldwide) | 50/60                                   | 200-240                                             | 200, 208, 220, 230, or 240                   |

# **Output Specifications**

| UPS Model                   | Effective VA                                   | Nominal Power Rating<br>(W)                                                                                                    |
|-----------------------------|------------------------------------------------|----------------------------------------------------------------------------------------------------|
| R12000 XR WW<br>(worldwide) | 12000                                          | 12000                                                                                                    |
| Characteristics             | Configuration<br>Setting (VAC)                 | Available Nominal<br>Output Voltage (VAC)                                                                                                |
| Voltage                     | The input voltage<br>range is 200-240<br>±20%. | 200, 208, 220, 230, or 240                                                                                                    |
|                             | Source of Power                                | Regulation                                                                                                    |
| Output                      | Utility power<br>(normal range)                | ±3% of nominal output<br>voltage rating (within the<br>guidelines of the<br>Computer Business<br>Equipment Manufacturers<br>Association) |
|                             | Battery power                                  | ±3% of nominal output voltage rating                                                                                                    |
|                             | Feature                                        | Specification                                                                                                    |
| Other features              | Online efficiency                              | >83%                                                                                                    |
|                             | Voltage wave shape                             | Sine wave; 3% THD with typical PFC load                                                                                                  |
|                             | Surge suppression                              | High energy 6500 A peak                                                                                                    |
|                             | Noise filtering                                | The input noise<br>suppression is comprised<br>of Normal Mode Filtering,<br>Common Mode Filtering,<br>or a combination of both.          |

#### Table 6-3: Output Specifications

## **Overcurrent Protection**

A power distribution unit (PDU) provides overcurrent protection.

## **Battery Specifications**

| Feature  | Specification                                                                                                    |  |
|----------|----------------------------------------------------------------------------------------------------|--|
| Туре     | Each module contains maintenance-free, sealed, valve regulated lead-acid (VRLA) batteries with an eight-year minimum float service life at 25°C (77°F). |  |
| Voltage  | The battery module has a battery string voltage of 48 Vdc.                                                                                              |  |
| Charging | Complete charge takes no more than 48 hours.                                                                                                    |  |
|          | The UPS recharges in three hours to 80% usable capacity.                                                                                                |  |
|          | ERMs recharge in less than eight hours to 80% usable capacity.                                                                                          |  |

#### **Table 6-4: Battery Specifications**

## **Battery Runtime**

#### Table 6-5: Estimated Battery Runtime

| Load<br>(percent) | Estimated Battery<br>Runtime (minutes) | UPS with ERM<br>Runtime (minutes) |
|-------------------|----------------------------------------|-----------------------------------|
| 20                | 43                                     | 69                                |
| 50                | 14                                     | 28                                |
| 80                | 7                                      | 15                                |
| 100               | 5                                      | 11                                |

## **Environmental Specifications**

#### Table 6-6: Environmental Specifications

| Feature               | Specification                            |
|-----------------------|------------------------------------------|
| Operating temperature | 10°C to 40°C (50°F to 104°F)             |
|                       | UL-tested at 25°C (77°F)                 |
| Relative humidity     | 0% to 95%; noncondensing                 |
| Operating altitude    | Up to 2,000 m (6,562 ft) above sea level |
| Audible noise         | Typically, 60 dBA                        |
| Transit temperature   | -25°C to 55°C (-13°F to 131°F)           |
| Transit altitude      | 15,000 m (49,212 ft) above sea level     |

## Index

### Α

Alarm LED 3-4 alarms list of 3-12 troubleshooting 5-1

### В

batteries charge data 3-16 disposal 1-3 general warnings 1-2 recharge date 1-3 removing/replacing 4-8 spare parts list 2-3, 2-5 specifications 6-3 testing new 4-9 weight warning 1-2, 4-8 battery commissioning test, enabling 3-19 Battery Data menu option 3-16 Battery LED 3-4 Battery mode 3-5 description of 3-5 LEDs 3-4 baud rate, setting 3-18 bezels location 3-1 removing/replacing 4-3 spare parts list 2-3, 2-5 blank bezel 4-3 Bypass LED 3-4 Bypass mode 3-5 description of 3-5 LEDs 3-4 switch location 3-6

### С

cables COM port 1-2 LCD cable 4-4 CarePaq services vii Center button 3-3 Comm Setup menu option 3-18 commissioning test for batteries 4-9 communication board firmware version, displaying 3-17 communication ports 1-2 component-level repairs vi configuration, LCD menus 3-10 control bezel 3-1, 4-3 location 3-1 photograph of 4-3 removing/replacing 4-4 control board firmware version, displaying 3-17 control buttons 3-2, 3-3

### D

date, setting of 3-16 default password 3-18, 3-20 Display Test menu option 3-17 disposing of used batteries 4-8

### Ε

electronics modules firmware version 3-17 Redundancy mode 3-5 removing/replacing 4-11 spare parts list 2-3 status and alarms 3-13, 3-14 electronics modules alarms, displaying 3-14 electronics modules firmware version, displaying 3-17 Enter button 3-3 environmental specifications 6-3 ERM (extended runtime module) LCD menu 3-11 spare parts exploded view 2-5 spare parts list 2-5 warnings 1-2 Escape button 3-3

HP UPS R12000 XR Models Maintenance and Service Guide

#### F

Firmware Vers menu option 3-17 firmware versions 3-17 front bezels 3-1 location 3-1 photograph of 4-3 removing/replacing 4-6 front components 2-2, 3-1 front panel 3-1

#### Н

hardware configuration 3-19 hardware, spare parts list 2-4 help resources vii HP authorized reseller vii

#### I

input specifications 6-1

#### L

language options 3-20 LCD display alarm troubleshooting 5-1 configuration menus 3-10 location 3-2 LED indicators location 3-4 modes of operation 3-5

#### Μ

Main Menu 3-10 main module meters 3-15 status 3-13 main module alarms, displaying 3-13 matching the utility voltage 3-8 menu map 3-11 Meters menu option 3-15 modes of operation 3-5

#### 0

On button 3-3 Operate mode 3-5 description of 3-5 LEDs 3-4 operation modes 3-5 output specifications 6-2 output voltage, setting 3-8 overcurrent protection 6-2

#### Ρ

Parallel mode 3-19 passwords 3-18, 3-20 physical specifications 6-1 ports, communication 1-2 power-up display, initial 3-10

#### R

racks attachment equipment 4-2 spare parts list 2-4 warnings 1-1, 1-2 rails, spare parts list 2-5 rear components 2-4, 3-6, 3-7 rear panel 3-6 Redundancy LED 3-4 Redundancy mode 3-5 description of 3-5 LEDs 3-4 removing/replacing components 4-1 repairing UPS 5-13 replaceable parts list 4-2

#### S

Set Date menu option 3-16 Set HW Config menu option 3-19 Set Language menu option 3-20 Set Password menu option 3-20 Set Time menu option 3-16 Set Voltage menu option 3-19 spare parts list 2-3, 2-4, 2-5 specifications 6-1 Standby button 3-3 Standby mode 3-5 button control 3-3 description of 3-5 LEDs 3-4 Status menu option 3-13 supervisory bezel 3-1, 4-3 location 3-1 photograph of 4-3 removing/replacing 4-5 supervisory boards removing/replacing 4-14 spare parts list 2-3 symbols in text vi symbols on equipment v System Setup menu option 3-18

#### Т

technician notes vi telephone numbers vii Test/Alarm Reset button 3-3 testing battery 4-9 LCD display 3-17 time, setting of 3-16 tools required 4-2 troubleshooting 5-1 LCD alarm descriptions 5-1 problems after startup 5-11 problems during startup 5-10

#### U

UPS (uninterruptible power system) components 3-1 configuration menus 3-10 general product information 1-1 packaged service options vii removing/replacing components 4-1 safety 1-1 spare parts exploded front view 2-2 spare parts exploded rear view 2-4 spare parts list 2-3, 2-4 specifications 6-1 troubleshooting 5-1 weight warning 1-2 UPS battery charge data, displaying 3-16 UPS firmware version, displaying 3-17 Utility LED 3-4 utility voltage, selecting 3-8

### V

ventilation clearances vi voltage ranges (VAC) 3-8 voltage, setting *See also* utility voltage

#### W

warnings 1-1 warranty vi